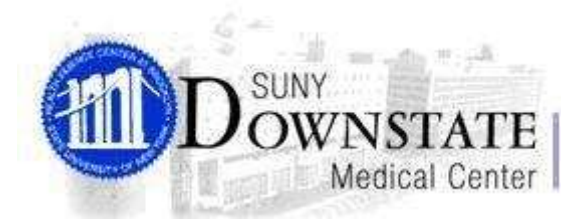

# LAWSON PORTAL 9.0 REQUISITION CENTER (RQC): SHOPPING

#### **CONTENTS:**

I. Logging In –Page. 3 to 8

#### II. Profile – Page. 9 to 11

- A. Basic & Detail: Page. 9 to 10
- B. Header Comments: Page. 11 to 12

#### III. Find / Shop – Page. 13 to 43

- A. Shopping List Page. 13 to 15
  - ♣ Searching a Template: Page. 16 to 19
  - Add Selected Option: Page. 20 to 21
  - **H** The ADD ALL Option: Page. 22
  - **4** Managing the Shopping Cart: Page. 23 to 26
  - 4 Ordering for a Different Requesting Location: Page 27 to 30
- B. Express Order Page. 31 to 32
- C. Search Catalog Page. 33 to 34
- D. Special Items Page. 35 to 42

#### IV. Requisition Inquiry – page 44 to 52

- **4** Requisition Inquiry: Page. 44 to 47
- Viewing an Order: Page. 48 to 49
- Copy an Order: Page. 50 to 52
- V. Existing RQC Page. 53

# I. Logging In

1. Double click on the **Internet Explorer** icon on your PC desktop.

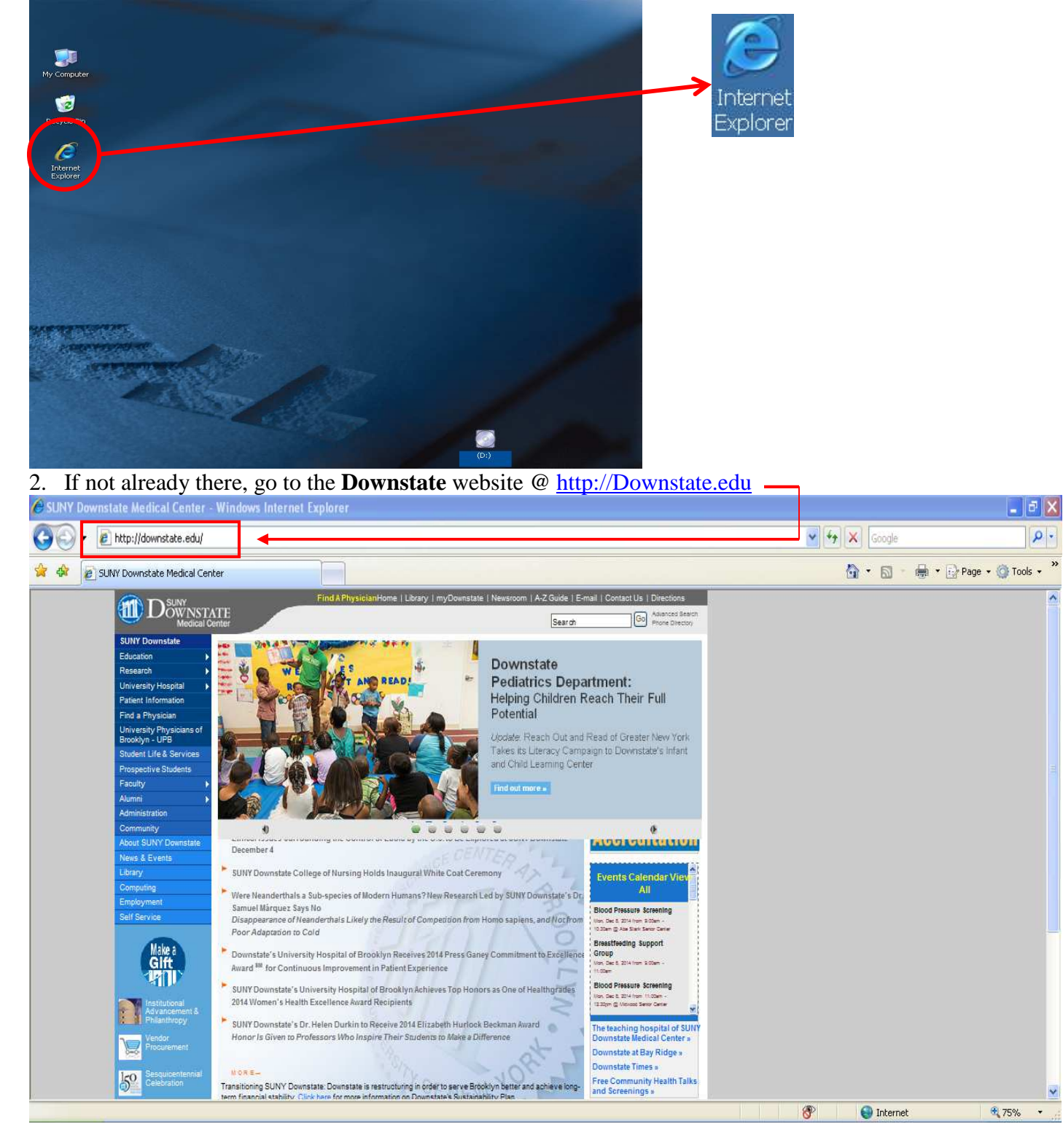

# **BUSINESS APPLICATIONS GROUP**

3. Click on the **Administration** link, on the left hand side of the Downstate web page under SUNY Downstate.

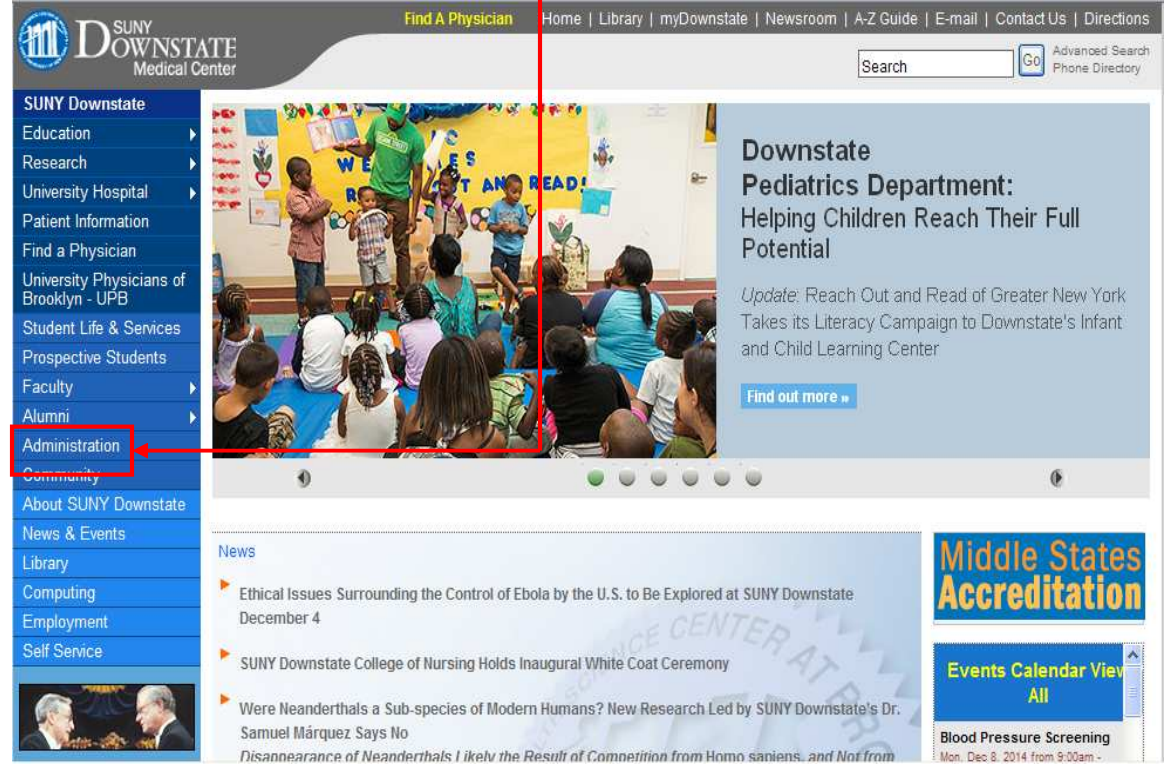

- 4. Click on the Lawson link, under the Administration DOWNSTATE Medical Center Go Advanced Search Phone Directory Search SUNY Downstate Home Administration Education Research SUNY Downstate Medical Center University Hospital Administration Patient Information Find a Physician Accounts Payable University Physicians of Brooklyn - UPB Biomedical Communications Campus Bookstore Student Life & Services Central Receiving **Prospective Students** Central Stores Classroom Services Central Sterile Supply Distribution (DHR)Department of Hum an Resources Department of Patient Sa rety About SUNY Downstate Department of Pharma y Services Educational Computing Technology Employee Assistance Program Computing Employment Facilities Management & Development Faculty Affairs & Professional Development Belf Service -Faculty Student Association Finance Divisi on HCCS Professional Compliance Training Course HIPAA at SUNY Downstate Human Resources-Job Opportunities on Services Institute of Continuous Learning Office of Labor Relations LAWSON Mail Services Materials Management Office of Affiliations Office of Compliance and Audit Services
- 5. In the Lawson Portal Login screen, enter your user ID, in all lowercase characters.

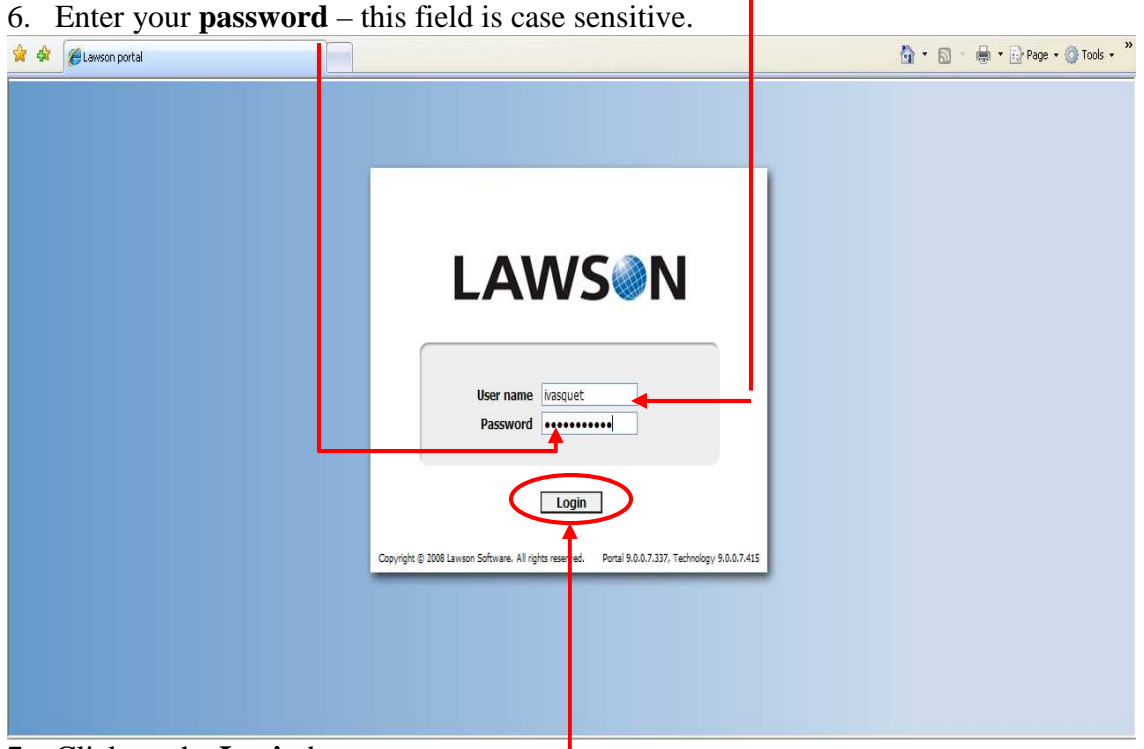

7. Click on the Login button to enter. -

8. Click on the **Shopping** link, under the Requisition Center Parent Bookmark.

| LAWS                                                                                                    | Portal Home                                                                                                    | Welcome trai<br>Search                                               | n                    |
|----------------------------------------------------------------------------------------------------|----------------------------------------------------------------------------------------------------|----------------------------------------------------------------------|----------------------|
| Home Requisition Center  Requisition Center  Status Shopping Requisements the full tasks PO Line item History RO64 PurchaseOrderinguiny RO54 | Common Tasks     Manage Subscriptions     Manage User Options     Customae Portal options and your     shortcuts | Useful Information    Portal User Help   KnowledgeBase  Hotkeys Help |                      |
| Polinquiry By Item PO63<br>Requisition Inquiry RQ44                                                                                          | 1                                                                                                    |                                                                      | Home                 |
| Job Schedule<br>Print Manager<br>Job List                                                                                                    |                                                                                                    |                                                                      | Requisition Center ^ |
|                                                                                                    |                                                                                                    |                                                                      | Line Status          |
|                                                                                                    |                                                                                                    |                                                                      | Status               |
|                                                                                                    |                                                                                                    |                                                                      | Shopping             |
| Done                                                                                                    |                                                                                                    | Trusted sites                                                        |                      |

9. Requisition Center will open in a **new window**. Maximize the window if it is too small.

| //lawdev.downstate.edu/ - Requisition Center - Windows Internet Explorer           |                                                                              |
|------------------------------------------------------------------------------------|------------------------------------------------------------------------------|
|                                                                                    | Wolcomo, TI/ALVACOUTTU                                                       |
|                                                                                    | Welcome IVAN VASQUETELLI                                                     |
| c Detail Profile Accounting User Fields Comments                                   | Requisition Lines                                                            |
| equester ivasquet<br>IVAN VASQUETELLES<br>equisition<br>reation Date               | Item Quantity Cost                                                           |
| equisition Status  eference Number  equisition Description  equisition Description |                                                                              |
| equested Delivery Date mm/dd/yyyy riority Normal 🖌                                 |                                                                              |
| ommodity Code                                                                      |                                                                              |
|                                                                                    | Total Quantity:<br>Total Cost:<br>Number of Lines:<br>New Clear Print Releas |

10. Wait until the rolling bar stops for the application to finish loading.

## **RQC - Main Screen**

| equisition Center - Windows Int<br>ttp://lawdev.downstate.edu/rqc/html/in        | ternet Explorer<br>dex.htm |                                                         |                                                                                        |
|----------------------------------------------------------------------------------|----------------------------|---------------------------------------------------------|----------------------------------------------------------------------------------------|
| AWS@N 1                                                                          | Find / Shop Ir             | nquire Profile                                          | Welcome train2                                                                         |
| Basic Detail Profile Accounting                                                  | User Relds Comments        |                                                         | Requisition Lines                                                                      |
| Requester train2<br>train2<br>Requisition<br>Creation Date<br>Requisition Status |                            | 2. Information<br>Window                                | Item Quantity Cost                                                                     |
| Reference Number                                                                 | A Z mm/dd/yyyy             | UNIVERSITY HOSPITAL OF BROOF<br>MAIN-EMERGENCY SERVICES | 3. Shopping<br>Cart                                                                    |
| Priority Deliver To Commodity Code                                               |                            | 2                                                       |                                                                                        |
| ٢                                                                                | HIT?                       |                                                         | 4. Total Quantity: 0<br>Total Cost: 0<br>Number of Lines: 0<br>New Clear Print Release |

The RQC screen consists of four components:

1.) At the top of the screen is the main RQC Menu Bar. From the Menu Bar, users can select shopping options, inquire on existing requisitions and view their user profile.

2.) On the left side of the RQC page is the Information Window. This area displays user profile information, item information (when shopping) and order information (when in inquiry mode).

3.) To the right of the Information Window is the Shopping Cart. As items are selected for order, they are added to and displayed in the Shopping Cart.

4.) At the bottom of the Shopping Cart are Action Buttons that control the management of requisitions (New, Clear, Print, Release).

### II. Profile

#### A. Basic & Detail

1. Click on the **Profile** option at the top of the screen to enter your Basic profile. *Note:* All required fields are in bold and end with an asterisk (\*).

| AVVS N Ind / Shop Inquir Profile | Welcome IVAN VASQUETELL                                                                                                    |
|----------------------------------|----------------------------------------------------------------------------------------------------|
|                                  | Item       Quantity       Cost         He Items           Total Quantity:       Total Quantity:       Total Cost         Items            Total Quantity:       Total Cost          Items            Total Cost            New Clear Pint       Folds |

2. In the **Requesting Location**\* field, enter the requesting location the order is needed for. Note: Depending on your profile the Requesting Location may show a default. If the default shown is not the location you want to order then you can enter the Requesting Location information you want to order for or you can use the look up function.

Look-Up Function – Select the following icon icon located on the right side of the Requesting Location field and the following screen will appear.

| Back Previous Next Fi | nd Next |
|-----------------------|---------|
|-----------------------|---------|

Now you will need to select the Requesting Locations link-

A new screen will appear and so that you can enter the Requesting Location you are searching for.

| http://lawdev.dowi | state.edu/ - Lawson Drill - Windows Internet Explorer                | 10     |              |          |        |
|--------------------|----------------------------------------------------------------------|--------|--------------|----------|--------|
| Back               |                                                                      |        | Previous Nex | t Find N | lext ] |
| Search             | Field Req Location Velue Equals (fastest) Value Requesting Locations |        | Search       |          | ~      |
| Req Location       | Name                                                                 | Туре   | Status       |          | ì      |
| CSACR              | CSS-ACUTE CARE RCVG EMERGENCY                                        | Issues | Inactive     |          | ~      |

Select the drop down arrow and change the Method to "Begins with (fast)"

| Ends with (slow | w) .                                                           |                                              |
|-----------------|----------------------------------------------------------------|----------------------------------------------|
| Contains (slow  | vest)                                                          |                                              |
| Within the Va   | alue field enter the first four characters of                  | f the requesting location you are            |
|                 |                                                                |                                              |
| searching for,  | 2                                                              | and then select search                       |
| searching for,  | nstate.edu <i>f -</i> Lawson Drill - Windows Internet Explorer | and then select search                       |
| searching for;  | nstate.edu/ - Lawson Drill - Windows Internet Explorer         | and then select search  Previous Next Find 1 |
| searching for;  | nstate.edu/ - Lawson Drill - Windows Internet Explorer         | And then select search                       |

The search will bring back any Requesting Locations that start with first four characters entered in the value field. \_\_\_\_ Now select the Requesting Location you want to order for. \_\_\_\_

| http://lawdev.dow | nstate.edu/ - Lawson Dril | l - Vindows Internet Explorer                          |           |                             |
|-------------------|---------------------------|--------------------------------------------------------|-----------|-----------------------------|
| ack               |                           |                                                        |           | Previous    Next    Find Ne |
| Searc             | ch Field Req Location 🛩   | Method Begins with (fast) Value<br>Requesting Location | m190<br>S | Search                      |
|                   |                           |                                                        | Tuno      | Status                      |
| Req Location      | Name                      |                                                        | type      | 510103                      |

3. In the **Requested Delivery Date**\* field, enter the expected delivery date in the format mm/dd/yyyy or select the date by clicking on the calendar icon to the right of the requested delivery date field, and then click on the desired date.

| 1  | -  |     |    | -   |     |    |
|----|----|-----|----|-----|-----|----|
| <  | Ma | rch | >  | < 2 | 009 | >  |
| Su | Mo | Tu  | We | Th  | Fr  | Sa |
| 1  | 2  | з   | 4  | 5   | 6   | 7  |
| 8  | 9  | 10  | 11 | 12  | 13  | 14 |
| 15 | 16 | 17  | 18 | 19  | 20  | 21 |
| 22 | 23 | 24  | 25 | 26  | 27  | 28 |
| 29 | 30 | 31  |    |     |     |    |

4. In the Deliver To, enter the delivery information if receiving will need to bring the order to a different area then one listed on the Requesting Location record. Deliver To field has a 30 character maximum.

#### **Profile Data Access:**

|                                   | -                    |         | 0       | Lo                | gout |
|-----------------------------------|----------------------|---------|---------|-------------------|------|
| LAWS                              | Find / Shop          | Inquire | Profile | Welcome train2    | ?    |
|                                   | Requisition: 23145   |         |         |                   |      |
| Basic Detail Profile Accounting L | Jser Fields Comments |         |         | Requisition Lines |      |

Profile data can be accessed any time during a shopping session by clicking the Profile link on the Main Menu Bar at the top of the page. Profile data can be accessed and changed at any point during a shopping session

#### A. Comments

- *Note: All required fields are in bold and end with an asterisk* (\*). Use **Comments** to detail any special instructions for the buyer.
- Use **Comments** to detail any special instructions for the buyer
- 1. From the **Basic** tab, click the **Comments** tab.

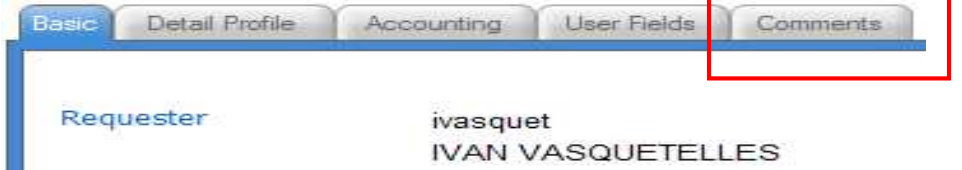

2. Click in the bubble to select **Comments to Print on Headers of Internal Documents**\*. These comments will appear on internal documents as the order moves through the process (Inventory Control, Purchasing, Receiving, and Accounts Payable).

| Basic | Detail Profile | Accounting     | User Fields    | Comments  |
|-------|----------------|----------------|----------------|-----------|
|       |                | 7              |                |           |
| Com   | ment Code      | (L)            |                |           |
| 00    | Comments to P  | rint on Header | rs of Internal | Documents |

3. Enter desired comments in freeform field.

| mment Code                 | 2                 |                |            |    |   |
|----------------------------|-------------------|----------------|------------|----|---|
| Comments to                | Print on Header   | rs of Internal | Documents  |    |   |
| Comments to                | Print on Requis   | itions         |            |    |   |
| Comments to                | Print on Purcha   | se Orders      |            |    |   |
| Comments to                | Print on a PO a   | s Trailer Com  | iments     |    |   |
| Comments to                | Print on Pick Lis | sts            |            |    |   |
| Comments to                | Print on Receiv   | ing Document   | s          |    |   |
| Requisition H              | eader Display Or  | nly Comments   | 5          |    |   |
| ) Bill to Addres           | s Comments        |                |            |    |   |
| Comments to                | Print on Deliver  | y Tickets      |            |    |   |
| Invoice Comm               | nents             |                |            |    |   |
| Attach a URL               | to the Requisitio | on             |            |    |   |
| ver Night I<br>lote#DEF456 | s                 | eriai Numr     | Der: ADCI. | 23 |   |
|                            |                   |                |            |    | ~ |
|                            |                   |                |            |    |   |

4. When finished entering needed comments, select the Update button to add / save the comments to the requisition. The Delete button is used for deleting unwanted comments. — To edit the comment at any time during the shopping session, click the Profile menu option at the top of the page and then click the Comments.

#### III. Find / Shop

**Shopping lists**, or templates, are lists of items that can be built for departments, to make ordering quick and easy. Shopping lists can be set up by MMIS, and will be detailed later on in this manual.

#### A. Shopping list Template

To start a shopping session, place your cursor over the Find / Shop option on the main menu bar. As the cursor hovers over Find / Shop, the shopping options are displayed (as a dropdown menu).

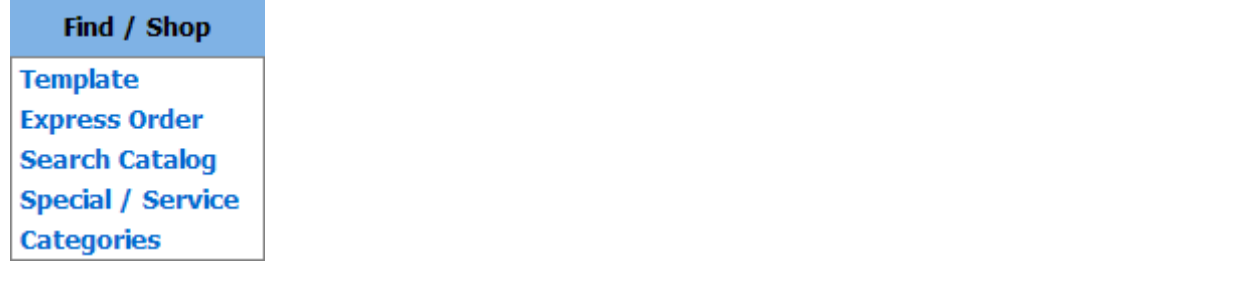

| p://lawdev.downstate.edu/ - Re | quisition Center - Win                               | dows Internet | Explorer |                           |
|--------------------------------|------------------------------------------------------|---------------|----------|---------------------------|
| <b>ΔW/S</b>                    | Find / Shop                                          | Inquire       | Profile  | Welcome IVAN VASQUETELLES |
|                                | Template                                             |               |          |                           |
| as Detail Profile Accounting   | Express Order<br>Search Catalog<br>Special / Service |               |          | Requisition Lines         |
|                                | Categories                                           |               |          | Item Quantity Cost        |
| Requester ivasquet<br>IVAN V/  | ASQUETELLES                                          |               |          | No Items                  |

1. The Template option allows the Requester to view and select items off of a list of items custom designed for each individual Requesting Location.

2. Select the Template option by clicking it.

3. When clicked, RQC displays a Template tab and prompts the Requester to search for a Template.

|                                                           | Requisition: 23146  |                            |                                               |
|-----------------------------------------------------------|---------------------|----------------------------|-----------------------------------------------|
| 15     Template lines to display       Expanded Item List | arch<br>ay per page | Compa<br>Locatio<br>Reques | ny Templates<br>n Templates<br>ster Templates |
|                                                           |                     |                            |                                               |

- 4. In the Template Search Screen, click the link for Location Template.
- 5. When this link is clicked, RQC opens up the Template list assigned to the Requesting Location.

| AW                                                          | Sol Find / Shop                                                                                                    | Inquire                           | Profile                                       |
|-------------------------------------------------------------|----------------------------------------------------------------------------------------------------|-----------------------------------|-----------------------------------------------|
|                                                             | Requisition: 23146                                                                                                    |                                   |                                               |
| emplate                                                     |                                                                                                    |                                   |                                               |
|                                                             |                                                                                                    |                                   |                                               |
|                                                             | Search                                                                                                    | Compa                             | ny Templates                                  |
| 15 💌 Templ                                                  | Search<br>ate lines to display per page                                                                                           | <u>Compa</u><br>Locatio           | ny Templates<br>n Templates                   |
| 15 💌 Templ                                                  | Search<br>ate lines to display per page<br>led Item List                                                                          | <u>Compa</u><br>Locatio<br>Reques | ny Templates<br>n Templates<br>ster Templates |
| 15 💌 Templ<br>Expansion<br>Template                         | Search<br>ate lines to display per page<br>led Item List                                                                          | <u>Compa</u><br>Locatio<br>Reques | ny Templates<br>n Templates<br>ster Templates |
| 15 Template                                                 | Search<br>ate lines to display per page<br>led Item List<br>Name<br>12-190-003-ST-JOHNS-REC-E.R.                                  | Compa<br>Locatio<br>Reque:        | ny Templates<br>n Templates<br>ster Templates |
| 15 V Templ<br>Expansion<br>Template<br>M190A002<br>M190A004 | Search<br>ate lines to display per page<br>led Item List<br>Name<br>12-190-003-ST-JOHNS-REC-E.R.<br>12-190-004-PRECISION-DYN-E.R. | <u>Compa</u><br>Locatio<br>Reque  | ny Templates<br>n Templates<br>iter Templates |

- 6. If the Requesting Location you are ordering for has more than one Template assigned you will see a list of Templates to select from. If the Requesting Location you are ordering for only has one Template then you will only see one Template to select.
- 7. Once you select the Template you want to order from the Template list will open, use the displayed information to start shopping.

| -                                                                                                    | ndows Internet Explo                                                                                                    | orer                                                                                                    |        |                                      |            |            |          |                        |                                                                       |
|----------------------------------------------------------------------------------------------------|----------------------------------------------------------------------------------------------------|----------------------------------------------------------------------------------------------------|--------|--------------------------------------|------------|------------|----------|------------------------|-----------------------------------------------------------------------|
| tp://lawdev.downstate.edu                                                                                                    | (rqc/ntml/ndex.htm                                                                                                    |                                                                                                    | _      |                                      |            |            |          |                        |                                                                       |
|                                                                                                    | Einr                                                                                                    | 1/Shon Inqui                                                                                                    | ire    | Profile                              |            |            |          | 100                    | Log<br>Jelcome train?                                                 |
| Avv 3                                                                                                    |                                                                                                    | aryonop anda                                                                                                    |        |                                      |            |            |          |                        |                                                                       |
|                                                                                                    | Requisitio                                                                                                    | n: 23146                                                                                                    | _      |                                      |            |            |          |                        |                                                                       |
| Template                                                                                                    |                                                                                                    |                                                                                                    |        |                                      |            | Requisitio | on Lines |                        |                                                                       |
|                                                                                                    | the disclosure and                                                                                                    |                                                                                                    | Comp   | any Templates                        | 5          |            | tem Qua  | intitic                | Cost                                                                  |
| Fynandod Itor                                                                                                    | to display per page                                                                                                    |                                                                                                    | Locat. | ion Templates                        |            |            | - Que    | and y                  | Cost                                                                  |
| E capanoeu neu                                                                                                    | 1.1.0                                                                                                    |                                                                                                    | Requ   | ester Template:                      | <u>n</u>   |            |          | No Iberrs              |                                                                       |
|                                                                                                    |                                                                                                    |                                                                                                    |        |                                      |            |            |          |                        |                                                                       |
| Add All Shown Ad                                                                                                    | d Selected                                                                                                    | Sea                                                                                                    | ursh ) | Prev                                 | vious Next |            |          |                        | 1                                                                     |
|                                                                                                    |                                                                                                    |                                                                                                    |        |                                      |            |            |          |                        |                                                                       |
| Template Name                                                                                                    |                                                                                                    |                                                                                                    |        |                                      | -          |            | Templa   | ite Items              |                                                                       |
| M190A007 12-190-01                                                                                                    | 0-MMS-EAST-E.R                                                                                                    | rint                                                                                                    |        |                                      |            |            |          |                        |                                                                       |
| I = Nonstock item at                                                                                                    | From Location                                                                                                    | () = Charle there at server                                                                                                    | -      | 1 months and                         |            |            |          |                        |                                                                       |
| 6                                                                                                    | Cyber Hom Ebeauon                                                                                                    | + - Stock item at your                                                                                                    | From   | Location                             |            |            | /        |                        | -                                                                     |
| Action Quantity                                                                                                    | Item                                                                                                    | Description                                                                                                    | UOM    | Cost Avai                            | ailable    | 1          | ,        |                        | 4                                                                     |
| Action Quantity                                                                                                    | Item<br>100285<br>Manufacturer Code:<br>BMSS, Number: 4888                                                                                                    | Description<br>CURETTE EAR LOOP<br>SCOOP INF 2MM<br>30 EA/BX (4888)                                                                                                    |        | 27.5000                              | iilable    | -7         | ,        |                        | J                                                                     |
| Action     Quartity       \lambdadd     \sqrt{1}                                                                                                    | Item<br>100285<br>Manufacture: Code:<br>8MSS, Number: 4888<br>100286<br>Manufacture: Code:                                                                                                    | Description<br>CURETTE EAR LOOP<br>SCOOP INF 2MM<br>50 EA/BX (4888)<br>CURETTE EAR LOOP<br>OVAL WHT 4MM                                                                                                    |        | 37.5000                              | silable    | 1          | ,        |                        | -                                                                     |
| Action         Quantity           λdd         ↓         1           \lambdadd         ↓         1                                                                                                    | Item<br>100285<br>Manufacture: Code:<br>8MSS, Number: 4888<br>100286<br>Manufacture: Code:<br>8MSS, Number: 9555<br>100272                                                                                                    | Description<br>CURETTE BAR LOOP<br>SCOOP INF 2MM<br>30 EA/BX (4888)<br>CURETTE BAR LOOP<br>OVAL WHT 4MM<br>50 EA/BX (9555)                                                                                                    |        | Cost         Avai           37.5000  | iilable    | 7          | ,        |                        | 1                                                                     |
| Action         Quantity           Àdd         ✓         1           Àdd         ✓         1           Àdd         ✓         1                                                                                                    | Item<br>100285<br>Manufacture: Code:<br>BMSS, Number: 4888<br>100286<br>Manufacture: Code:<br>BMSS, Number: 9555<br>100372<br>Manufacture: Code:                                                                                                    | Description           CURETTE EAR LOOP           SCOOP INF 2MM           30 EA/SX (4888)           CURETTE EAR LOOP           OVAL WHT 4MM           50 EA/SX (9555)           CARE ALUMINUM           ADJUST 29-381N                                                                                                    |        | 27.5000<br>37.5000<br>46.9300        | ailable    | $\square$  | ,        |                        | 1                                                                     |
| Action         Quartity           λdd         ↓ ✓         1           λdd         ↓ ✓         1           λdd         ↓ ✓         1                                                                                                    | Item<br>100283<br>Manufacturer Code:<br>BMSS, Number: 4888<br>100286<br>Manufacturer Code:<br>BMSS, Number: 9555<br>100372<br>Wanufacturer Code:<br>UNKN, Number:<br>A75500                                                                                                    | Pescription           Description           CURETTE EAR LOOP           SCOOP INF 2MM           30 EA/EX (4888)           CURETTE EAR LOOP           OVAL WHT 4MM           30 EA/EX (9555)           CANE ALUMINUM           6/CA(A75600)                                                                                                    |        | Cost         Avail           37.5000 | iilable    | $\int$     | ,        |                        | -                                                                     |
| Action     Quantity       Add     ✓       Image: Add     ✓       Image: Add     ✓       Image: Add     ✓       Image: Add     ✓                                                                                                    | Tem<br>100283<br>Manufacture: Code:<br>BMSS, Number: 4858<br>100286<br>Manufacture: Code:<br>BMSS, Number: 9555<br>100372<br>Manufacture: Code:<br>UNIXN, Number:<br>475500<br>100456<br>Manufacture: Code:                                                                                                    | CURETTE EAR LOOP<br>SCOOP INF 2MM<br>SCOOP INF 2MM<br>SO EA/EX (4688)<br>CURETTE EAR LOOP<br>OVAL WHT 4MM<br>SO EA/EX (9555)<br>CARETTE EAR LOOP<br>OVAL WHT 4MM<br>SO EA/EX (9555)<br>CARE ALUMINUM<br>6/CA(A75600)                                                                                                    |        | Cost         Ava           37.5000   | iilable    | $\int$     | ,        |                        | J                                                                     |
| Action         Quantity           \ladd         \neq 1           \ladd         \neq 1           \ladd         \neq 1           \ladd         \neq 1           \ladd         \neq 1                                                                                                    | Item<br>102283<br>Manufacture: Code:<br>100286<br>100286<br>100286<br>Manufacture: Code:<br>100372<br>Manufacture: Code:<br>100375<br>100455<br>1004555<br>1004555<br>1004555<br>1004555<br>1004555<br>1004555<br>1004555<br>10045 | Description           CURETTE EAR NOOP           SCODD INF 2MM           SCODD INF 2MM           SCODD INF 2MM           SOCAL WETTE EAR NOOP           SAL WETTE EAR NOOP           SAL WETTE EAR NOOP           SAL WETSE           SOE ACMERTE EAR NOOP           SAL WETSE           SOE ACMERTE EAR NOOP           SAL WETSEN           SOE ACMERTE EAR NOOP           SAL WETSEN           SOE ACMERTE EAR NOOP           SAL MER SOEN           SOE ACMERTE EAR NOOP           SAL MER SOEN           SOEN SOEN           SELING ARM UNIVERSAL           TIETEX           12/FK (75 04310) |        | Cost         Avail           37.5000 | ilable     | /          | ,        |                        | -                                                                     |
| Action         Quantity           λdd         ✓         1           λdd         ✓         1           λdd         ✓         1           λdd         ✓         1                                                                                                    | Item<br>100283<br>Manufacture: Code:<br>BMSS: Number: 4585<br>100286<br>Manufacture: Code:<br>BMSS: Number: 555<br>100372<br>Manufacture: Code:<br>UNKI, Number:<br>A75500<br>100456<br>Manufacture: Code:<br>DJOR, Number: 75-<br>84310<br>100457                                                                                                    | Description<br>CURETTE BAR LOOP<br>SCOOP INF 2MM<br>JO EAVEX. (4888)<br>CURETTE BAR LOOP<br>OVAL WHT 4MM<br>SO EAVEX. (5553)<br>CARE ALLUMINUM<br>ADJUST 29-381M<br>6/CA(A75600)<br>SLING ARK UNIVERSAL<br>TIETEX<br>12/PK (72 04310)<br>SPLINT 10° UNIVERSAL                                                                                                    |        | Cost         Ava           37.5000   | iilable    | /          | ,        |                        | -                                                                     |
| Action         Quantity           λdd         ✓         1           λdd         ✓         1           λdd         ✓         1           λdd         ✓         1           λdd         ✓         1           λdd         ✓         1                                                                                                    | Item<br>100283<br>Manufacturer Code:<br>BMSD: Number: 4888<br>100286<br>Manufacturer Code:<br>BMSD: Number: 5555<br>100372<br>Manufacturer Code:<br>UNKN, Number:<br>A73500<br>100456<br>Manufacturer Code:<br>00657<br>Manufacturer Code:<br>00657<br>Manufacturer Code:<br>00657<br>Manufacturer Code:<br>00657<br>Manufacturer Code:<br>0067<br>Manufacturer Code:<br>0067<br>Manufactu                                                                                                    | Description<br>CURETTE BAR LOOP<br>SCOOD INF 2MM<br>SCOOD INF 2MM<br>SO EAASX (4883)<br>CURETTE BAR LOOP<br>OVAL WHT 4MM<br>SO EAASX (4883)<br>CURETTE BAR LOOP<br>OVAL WHT 4MM<br>SO EAASX (5553)<br>CANE ALLUNIUM<br>ADJUST 23-381N<br>G/CA(A75600)<br>SLING ARM UNIVERSAL<br>TIETEX<br>12/PK (72 04310)<br>SPLINT 10' UNIVERSAL<br>WRIST<br>TEA (79-87020)                                                                                                    |        | Cost         Ave           37.5000   | Hable      | /          | ,        |                        | otal Quantity: U                                                      |
| Action         Quantity           Àdd         ✓         1           Àdd         ✓         1           Àdd         ✓         1           Àdd         ✓         1           Àdd         ✓         1           Àdd         ✓         1           Àdd         ✓         1           Àdd         ✓         1                                                                                                    | Item<br>100283<br>Manufacturer Code:<br>BMSS, Number: 4888<br>100286<br>Manufacturer Code:<br>BMSS, Number: 3555<br>100372<br>Manufacturer Code:<br>UNKN, Number:<br>A73500<br>100455<br>Manufacturer Code:<br>DJOR, Number: 79-<br>84310<br>100457<br>Manufacturer Code:<br>DJOR, Number: 79-<br>87320<br>100247                                                                                                    | P = STOLE LEEM at you     Description     CURETTE BAR LOOP     SCOOP INF 2MM     SO EA/SX (4883)     CURETTE BAR LOOP     OVAL WHT 4MM     SO EA/SX (4883)     CURETTE BAR LOOP     OVAL WHT 4MM     SO EA/SX (4853)     CANE ALLUNIUM     ADJUST 23-381N     G/CA(A75600)     SLING ARV UNIVERSAL     TIETEX     SPLINT 10' UNIVERSAL     WEIST     IEA (79-87020)     ADHES TROP SKIN HI-                                                                                                    |        | Cost         Ava           37.5000   | Hable      |            | ,        | 1<br>7<br>7            | otal Quantity: U<br>otal Cost: 0<br>Umber of Lines: 0                 |
| Action         Quantity           \[\lambdadd]         ✓         1           \[\lambdadd]         ✓         1           \[\lambdadd]         ✓         1           \[\lambdadd]         ✓         1           \[\lambdadd]         ✓         1           \[\lambdadd]         ✓         1           \[\lambdadd]         ✓         1           \[\lambdadd]         ✓         1           \[\lambdadd]         ✓         1                                                                     | Item<br>102283<br>Manufacture: Code:<br>Manufacture: Code:<br>100286<br>100286<br>Manufacture: Code:<br>Manufacture: Code:<br>100372<br>Manufacture: Code:<br>DJCR, Number: 79-<br>84310<br>100452<br>Manufacture: Code:<br>DJCR, Number: 79-<br>84310<br>100452<br>Manufacture: Code:<br>DJCR, Number: 79-<br>84310<br>100452<br>Manufacture: Code:<br>DJCR, Number: 79-<br>84310<br>100452<br>Manufacture: Code:<br>DJCR, Number: 79-<br>87020                                                                                                    | P = Stock term at you           Description           CURETTE EAR NOOP           SCODD INF 2MM           SOE A/BX (4868)           OVAL WTTE EAR NOOP           OVAL WTTE EAR NOOP           OVAL WTTE EAR NOOP           OVAL WTTE SAN           SOE EA/BX (4858)           CARE ALUMINUM           ADJUST 29-381N           6/CA(A7560)           SLING ARM UNIVERSAL           TIETEX           12/FK (70 04010)           SPLINT 10* UNIVERSAL           WRIST           VISC DOME           TIP 0.5ML 12EA/BX           (DHV12)                                                              |        | Cost         Ava           37.5000   | Hable      |            |          | T<br>N<br>aw Clear (Pr | otal Quantity: U<br>otal Cost: 0<br>lumber of Lines: 0<br>int Release |
| Action         Quantity           \[\lambdadd]         \[\lambdadd]         \[\lambdadd]           \[\lambdadd]         \[\lambdadd]         \[\lambdadd]           \[\lambdadd]         \[\lambdadd]         \[\lambdadd]           \[\lambdadd]         \[\lambdadd]         \[\lambdadd]           \[\lambdadd]         \[\lambdadd]         \[\lambdadd]           \[\lambdadd]         \[\lambdadd]         \[\lambdadd]           \[\lambdadd]         \[\lambdadd]         \[\lambdadd] | Item<br>102833<br>Manufacturer Code:<br>Manufacturer Code:<br>10286<br>Manufacturer Code:<br>Manufacturer Code:<br>10372<br>Manufacturer Code:<br>103750<br>100455<br>Manufacturer Code:<br>0205, Number: 79-<br>84310<br>100457<br>Manufacturer Code:<br>0206, Number: 79-<br>84310<br>10047<br>Manufacturer Code:<br>02087<br>Manufacturer Code:<br>02087<br>Manufacturer                                                                                                    | P = Stock term at you           Description           CURETTE EAR NOOP           SCOOP INF 2MM           SOO 20 INF 2MM           SOO 20 INF 2MM           SOO 20 INF 2MM           SO EA/BX (4868)           CURETTE EAR NOOP           OVAL WIT EAR NOOP           OVAL WIT EAR NOOP           OVAL WIT EAR NOOP           OVAL WIT EAR NOOP           OVAL WIT EAR NOOP           SELING ARM UNIVERSAL           TIETEX           12/FK (70 04010)           SPLINT 10* UNIVERSAL           WRIST           VISC DOME           TIP 0.5ML 12EA/BX           (DHV12)                            |        | Cost         Ave           37.5000   | Hable      |            | N        | n<br>N<br>W Clear (Pr  | otal Quantity: U<br>otal Cost: 0<br>lumber of Lines: 0<br>int Release |

- 8. Requesting Location Template List window. Note the display of the Order Number, the Template List Identifier and Name. The Template List displays the Requesting Location's customized item list.
- 9. Note that items on the Template List are marked to indicate if they are Inventory Tracked (stocked) at your location ( ✓+ ) or if they are non-stock ( ✓ ):

| Template   | Name<br>12-190-0 | 10-MMS-EAST-E.R.     | Print                  |        |          |           |
|------------|------------------|----------------------|------------------------|--------|----------|-----------|
| 🖌 = Nonsta | ock item a       | t your From Location | ✓+ = Stock item at you | r From | Location |           |
| Action     | Quantity         | Item                 | Description            | UOM    | Cost     | Available |

10. Stocked item requests will be directed to and filled from an inventory location. Non-stock items will be directed to Purchasing and ordered direct from vendors on a Purchase Order.

<u>Notes:</u> Items with a green check mark are available to order from your location; items without the check will need information added, such as price or GL category, before they can be saved to your cart.

| arching a                         | Templat                         | e                                                       |                                                      |           |                      |               |
|-----------------------------------|---------------------------------|---------------------------------------------------------|------------------------------------------------------|-----------|----------------------|---------------|
| Add All Sho                       | wn A                            | dd Selected                                             | Se                                                   | arch      |                      | Previous Next |
| Template<br>M190A007<br>✓ = Nonst | Name<br>12-190-0<br>tock item a | 10-MMS-EAST-E.R.                                        | rint<br>/+ = Stock item at you                       | r From    | 2.<br>3.<br>Location |               |
| Action                            | Quantity                        | Item                                                    | Description                                          | UOM       | Cost                 | Available     |
| Add 🗆 🗸                           | 1                               | 100285<br>Manufacturer Code:<br>BMSS, Number: 4888      | CURETTE EAR LOOP<br>SCOOP INF 2MM<br>50 EA/BX (4888) | BX        | 37.5000              |               |
| Add 🗆 🗸                           | 1                               | 100286<br>Manufacturer Code:<br>BMSS, Number: 9555      | CURETTE EAR LOOP<br>OVAL WHT 4MM<br>50 EA/BX (9555)  | <u>BX</u> | 37,5000              |               |
| Add 🗌 🗸                           | 1                               | 100372<br>Manufacturer Code:<br>UNKN, Number:<br>A75600 | CANE ALUMINUM<br>ADJUST 29-38IN<br>6/CA(A75600)      | CA        | 46.9300              |               |

There are several ways to move around the template and /or find items.

- 1. You can search for items by entering item specific information in the search window and clicking the Search Button.
- 2. You can use the Next and Previous Buttons to advance from page to page
- 3. You can use the Scroll bar to move up and down the item list currently displayed
- 4. To search for items on the list that contain the word "AIRWAY":

| 15 💌 Ter             | mplate lines to display per page<br>anded Item List |                                   | <u>Comp</u><br>Locati<br>Reque | any Temp<br>on Templa<br>ester Tem | olates<br>ates<br>plates |
|----------------------|-----------------------------------------------------|-----------------------------------|--------------------------------|------------------------------------|--------------------------|
| Add All Sho          | wm Add Selected                                     | AIRWAY                            | iearch                         |                                    | Previous                 |
| M190A007<br>✓ = Nons | Name<br>12-190-010-MMS-EAST-E.R.                    | Print<br>✓+ = Stock item at you   | ur From                        | Location                           |                          |
| Action               | Quantity Item                                       | Description                       | UOM                            | Cost                               | Available                |
| Add 🔲 ,              | 1 100285<br>Manufacturer Code:                      | CURETTE EAR LOOP<br>SCOOP INF 2MM | BX                             | 37.5000                            |                          |

5. Enter "AIRWAY" in the Search Box and click the Search Button.

| 15 💌 Temp                                                           | late lines to display per page<br>ided Item List                                                                                               | Company Templates<br>Location Templates<br>Requester Templates |     |
|---------------------------------------------------------------------|----------------------------------------------------------------------------------------------------|----------------------------------------------------------------|-----|
| Back                                                                | Sea                                                                                                    | arch Previous 1                                                | Nex |
|                                                                     |                                                                                                    |                                                                |     |
| Template: N<br>Search crito                                         | A190A007<br>eria: AIRWAY<br>Description                                                                                                    | UOM                                                            |     |
| Template: N<br>Search crito<br>Item                                 | Description<br>AIRWAY NASOPHARYN LTX ST 28FR                                                                                                   | UOM<br>BX                                                      |     |
| Template: M<br>Search crito<br>Item<br>127155<br>127156             | Description<br>AIRWAY NASOPHARYN LTX ST 28FR<br>AIRWAY NASOPHARYNGEAL 30FR                                                                     | UOM<br>BX<br>BX                                                |     |
| Template: N<br>Search crite<br>Item<br>127155<br>127156<br>127157   | Description<br>AIRWAY NASOPHARYN LTX ST 28FR<br>AIRWAY NASOPHARYNGEAL 30FR<br>AIRWAY NASOPHARYN LTEX ST 32FR                                   | UOM<br>BX<br>BX<br>BX                                          |     |
| Template: M<br>Search crito<br>127155<br>127156<br>127157<br>127158 | Description<br>AIRWAY NASOPHARYN LTX ST 28FR<br>AIRWAY NASOPHARYNGEAL 30FR<br>AIRWAY NASOPHARYN LTEX ST 32FR<br>AIRWAY NASOPHARYN LTEX ST 32FR | UOM<br>BX<br>BX<br>BX<br>BX<br>BX                              |     |

- 6. RQC displays all Template List items with AIRWAY in the description. Note that the Template List name and Search Criteria are displayed for reference purposes.
- 7. To order item 127157, "AIRWAY NASOPHARYN LTEX ST 32FR" click the Item Number (highlighted in blue)

|                       | mplate line:<br>panded Iten | s to display per page<br>n List                                                                                      |                                                                                                    | <u>Locati</u><br>Reque  | on Templa<br>ster Tem                  | ates<br>plates |
|-----------------------|-----------------------------|----------------------------------------------------------------------------------------------------|----------------------------------------------------------------------------------------------------|-------------------------|----------------------------------------|----------------|
| add All Sh<br>emplate | own A                       | dd Selected                                                                                                    | Sea                                                                                                    | irch                    |                                        | Previous       |
|                       | 12-150-0.                   | 10-MMS-EAST-E.B.                                                                                                    | nt j                                                                                                    | -                       | NA SUBSTITU                            |                |
| Action                | stock item a                | t your From Location                                                                                                 | nt<br>A = Stock item at your<br>Description                                                                                                    | From                    | Location<br>Cost                       | Available      |
| Action                | Quantity                    | Item<br>127157<br>Manufacturer Code:<br>TELE, Number: 123032                                                         | T<br>T<br>T<br>T<br>T<br>T<br>T<br>T<br>T<br>T<br>T<br>T<br>T<br>T                                                                                              | From<br>UOM<br>BX       | Cost<br>44.4600                        | Available      |
| Add                   | Quantity                    | Item<br>127157<br>Manufacturer Code:<br>TELE, Number: 123032<br>127158<br>Manufacturer Code:<br>TELE, Number: 123034 | T<br>= Stock item at your<br>Description<br>AIRWAY<br>NASOPHARYN LTEX<br>ST 32FR<br>10 EA/BX (123032)<br>AIRWAY<br>NASOPHARYN LTEX<br>34FR<br>10 EA/BX (123034) | From<br>UOM<br>BX<br>BX | Location<br>Cost<br>44.4600<br>44.4600 | Available      |

(1) After clicking the item number, RQC returns to the template list with the requested item displayed at the top.

(2) To order the item, enter the desired quantity in the Quantity box and click the line's Add button.

| 15 💉 Template lines to display per page                                                                 |                                                           | Comp                   | any Temp               | lates       |      | Requ<br>Ite | isition Lines                                 | Quant       | ity Cost               |
|----------------------------------------------------------------------------------------------------|-----------------------------------------------------------|------------------------|------------------------|-------------|------|-------------|-----------------------------------------------|-------------|------------------------|
| Expanded Item List                                                                                      |                                                           | <u>Locati</u><br>Reque | on Templa<br>ester Tem | <u>ates</u> | ũ    |             | 2 <u>7157</u><br>RWAY NASOPHARYN LTE<br>132FR | x <u>BX</u> | 44.4600 USE<br>44.4600 |
| Add All Shown Add Selected                                                                              | Sea                                                       | arch                   |                        | Previous    | Neit |             |                                               |             |                        |
| M190A007 12-190-010-MMS-EAST-E.R. Pril<br>= Nonstock item at your From Location<br>Action Quantity Item | ht = Stock item at your<br>Description                    | From                   | Location<br>Cost       | Available   |      |             |                                               |             |                        |
| Add ↓ ✓ 1 127157<br>Manufacturer Code:<br>TELE, Number: 123032                                          | AIRWAY<br>NASOPHARYN LTEX<br>ST 32FR<br>10 EA/BX (123032) | <u>BX</u>              | 44.4600                |             |      |             |                                               |             |                        |
| Add / 127158<br>Manufacturer Code:<br>TELE, Number: 123034                                              | AIRWAY<br>NASOPHARYN LTEX<br>34FR<br>10 EA/BX (123034)    | BX                     | 44.4600                | ð           |      |             |                                               |             |                        |
| Add 127159<br>Manufacturer Code:<br>TELE, Number: 1000R                                                 | STYLET ENDOTRACH<br>ADULT 10FR.<br>25 EA/BX (1000R)       | BX                     | 70.1700                | 8           |      |             |                                               |             |                        |
| Add / 1 127160<br>Manufacturer Code:<br>TELE, Number: 123036                                            | AIRWAY NASOPHARY<br>RBRTAZZI 36F<br>10 EA/BX (123036)     | BX                     | 44.4600                |             |      |             |                                               |             |                        |
| 127161                                                                                                  | THERM SURETEMP<br>RECTAL W/9'CORD                         | EA                     | 43.1800                |             |      |             | 6                                             | Total Qu    | antity: 1              |
| Add 1 Manufacturer Code:<br>WA, Number: 02679-<br>100                                                   | 1 EA (026/9-100)                                          |                        |                        |             |      |             |                                               | Tabal Car   |                        |

- 8. RQC adds the item to the Shopping Cart.
- 9. Note that once the Shopping Cart has items, it displays a summary for the items in your cart (item count, line count and total cost).
- 10. To order additional items, continue selecting items from the Template List and adding them to the Shopping Cart.
- 11. Items can also be selected randomly from the list and added to the cart. There are two ways to do this:

Add selected option:

| 15 V Tem                      | iplate line<br>inded Iter      | es to display per page<br>m List                                                                                                    | 1                                                                                                    | Comp<br>Locati<br>Reque | any Temp<br>on Templa<br>aster Temp      | lates<br>ates<br>plates |
|-------------------------------|--------------------------------|----------------------------------------------------------------------------------------------------|----------------------------------------------------------------------------------------------------|-------------------------|------------------------------------------|-------------------------|
| Add All Shov                  | vn A                           | idd Selected                                                                                                    | Sea                                                                                                    | rch                     |                                          | Previous Net            |
| Template<br>M190A007          | Name<br>12-190-0<br>ack item a | 110-MMS-EAST-E.R. Prin<br>at your From Location √4                                                                                                    | lt<br>+ = Stock item at your                                                                                                    | From                    | Location                                 |                         |
| Action                        | Quantity                       | Item                                                                                                    | Description                                                                                                    | UOM                     | Cost                                     | Available               |
| Add 🗖 🗸                       | 1                              | 127157<br>Manufacturer Code:<br>TELE, Number: 123032                                                                                                    | AIRWAY<br>NASOPHARYN LTEX<br>ST 32FR<br>10 EA/BX (123032)                                                                                                    | <u>BX</u>               | 44.4600                                  |                         |
| -                             |                                | 127158                                                                                                    | AIRWAY                                                                                                    |                         |                                          |                         |
| Add 🗸 🗸                       | 1                              | TELE, Number: 123034                                                                                                    | 34FR<br>10 EA/BX (123034)                                                                                                    | BX                      | 44,4600                                  |                         |
| Add V V                       | 1                              | 127159<br>Manufacturer Code:<br>127159<br>Manufacturer Code:<br>TELE, Number: 1000R                                                                                                    | 34FR<br>10 EA/BX (123034)<br>STYLET ENDOTRACH<br>ADULT 10FR,<br>25 EA/BX (1000R)                                                                                                    | <u>BX</u>               | 44.4600<br>70.1700                       |                         |
| Add V V<br>Add V V            | 1                              | 127159<br>Manufacturer Code:<br>TELE, Number: 123034<br>127159<br>Manufacturer Code:<br>TELE, Number: 1000R<br>127160<br>Manufacturer Code:<br>TELE, Number: 123036                                                              | ASOPHARTN LTEX<br>34FR<br>10 EA/BX (123034)<br>STYLET ENDOTRACH<br>ADULT 10FR,<br>25 EA/BX (1000R)<br>AIRWAY NASOPHARY<br>RBRTAZZI 36F<br>10 EA/BX (123036)                                                          | BX<br>BX<br>BX          | 44.4600<br>70.1700<br>44.4600            |                         |
| Add V V<br>Add V V<br>Add V V |                                | 127159<br>Manufacturer Code:<br>TELE, Number: 123034<br>127159<br>Manufacturer Code:<br>TELE, Number: 1000R<br>127160<br>Manufacturer Code:<br>TELE, Number: 123036<br>127161<br>Manufacturer Code:<br>WA, Number: 02679-<br>100 | ASOPHARTN LTEX<br>34FR<br>10 EA/BX (123034)<br>STYLET ENDOTRACH<br>ADULT 10FR.<br>25 EA/BX (1000R)<br>AIRWAY NASOPHARY<br>RBRTAZZI 36F<br>10 EA/BX (123036)<br>THERM SURETEMP<br>RECTAL W/9'CORD<br>1 EA (02679-100) | BX<br>BX<br>EX<br>EA    | 44,4600<br>70,1700<br>44,4600<br>43,1800 |                         |

- 1. Click the box next to each item you want to add to the Cart and enter a quantity in the Quantity box
- 2. Then click the Add Selected items button in the Template List header area.

3. Alternately, add a quantity to each item Quantity box and click the Add button next to each item:

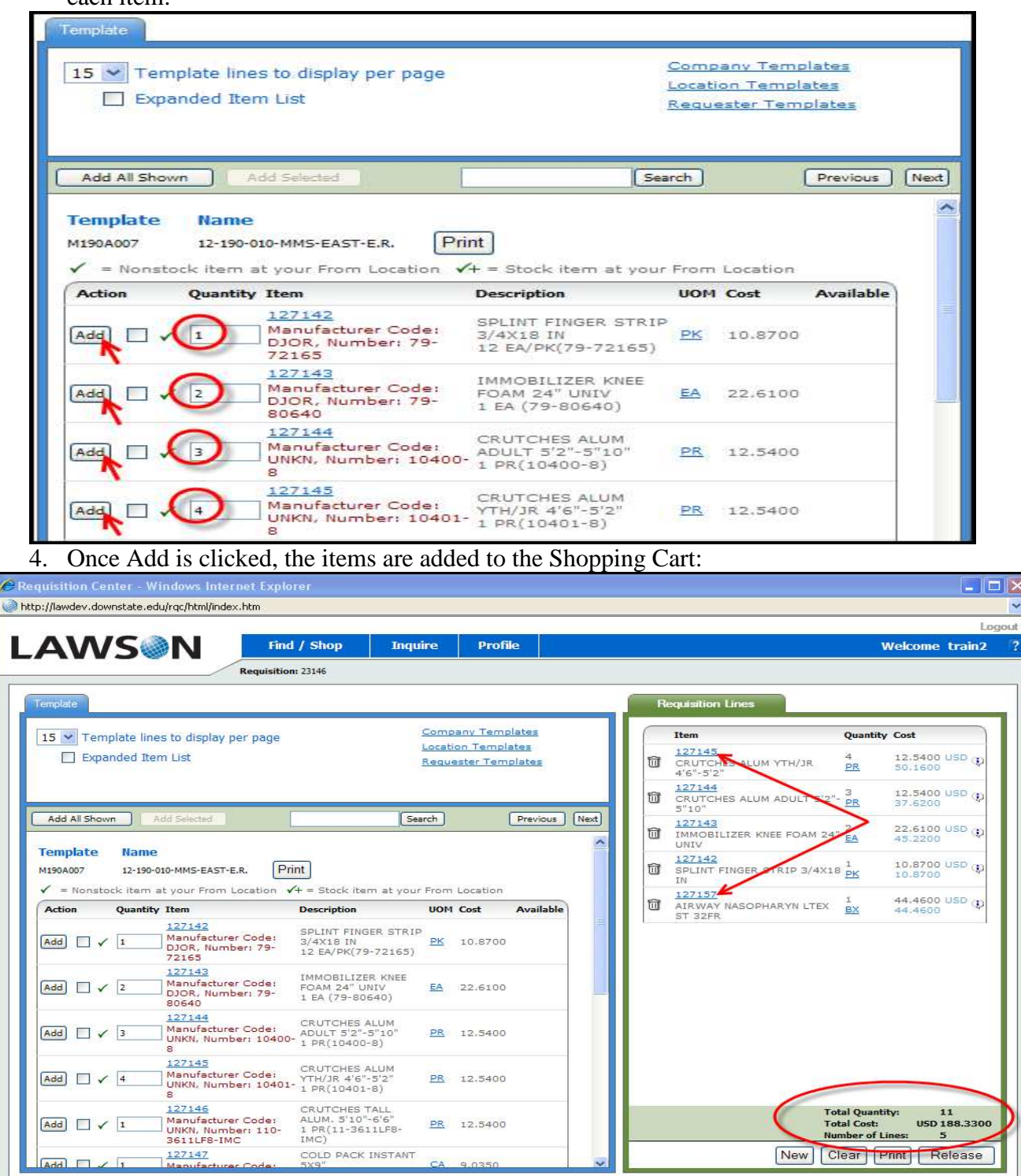

- 5. The new items are added to the Shopping Cart.
- 6. Note that the order summary is now updated to show a Total Quantity of 11, Total Cost of \$188.33 and Total Number of Cart items = 5.

### The ADD ALL option:

| rempiare                             |                                                                                                    |                                                                                                    |                                |                                                  |      |
|--------------------------------------|----------------------------------------------------------------------------------------------------|----------------------------------------------------------------------------------------------------|--------------------------------|--------------------------------------------------|------|
| 15 V Templa                          | ate lines to display per page<br>led Item List                                                                                                    |                                                                                                    | <u>Comp</u><br>Locati<br>Reque | any Templates<br>on Templates<br>ester Templates |      |
| Add All Shown                        | Add Selected                                                                                                    | Sea                                                                                                    | rch                            | Previ                                            | ous  |
| Template<br>M190A007<br>✓ = Nonstock | Name<br>12-190-010-MMS-EAST-E.R. Print<br>item at your From Location 🗸-                                                                                                    | nt<br>+ = Stock item at your<br>Description                                                                                                    | From                           | Location                                         | able |
| Add                                  | 127157<br>Manufacturer Code:                                                                                                    | AIRWAY<br>NASOPHARYN LTEX                                                                                                    | вх                             | 44 4600                                          |      |
|                                      | TELE, Number: 123032                                                                                                    | 10 EA/BX (123032)                                                                                                    | 1                              | 1111000                                          |      |
|                                      | TELE, Number: 123032<br>127158<br>Manufacturer Code:<br>TELE, Number: 123034                                                                                                    | 10 EA/BX (123032)<br>AIR WAY<br>NASOPHARYN LTEX<br>34FR<br>10 EA/BX (123034)                                                                                                    | BX                             | 44,4600                                          |      |
|                                      | TELE, Number: 123032<br>127158<br>Manufacturer Code:<br>TELE, Number: 123034<br>127159<br>Manufacturer Code:<br>TELE, Number: 1000R                                                                                                    | 10 EA/BX (123032)<br>AIRWAY<br>NASOPHARYN LTEX<br>34FR<br>10 EA/BX (123034)<br>STYLET ENDOTRACH<br>ADULT 10FR,<br>25 EA/BX (1000R)                                                                                                    | BX<br>BX                       | 44.4600<br>70.1700                               |      |
|                                      | TELE, Number: 123032<br>127158<br>Manufacturer Code:<br>TELE, Number: 123034<br>127159<br>Manufacturer Code:<br>TELE, Number: 1000R<br>127160<br>Manufacturer Code:<br>TELE, Number: 123036                                                                                                    | 10 EA/BX (123032)<br>AIRWAY<br>NASOPHARYN LTEX<br>34FR<br>10 EA/BX (123034)<br>STYLET ENDOTRACH<br>ADULT 10FR,<br>25 EA/BX (1000R)<br>AIRWAY NASOPHARY<br>RBRTAZZI 36F<br>10 EA/BX (123036)                                                          | BX<br>BX<br>BX                 | 44,4600<br>70,1700<br>44,4600                    |      |
|                                      | TELE, Number: 123032           127158           Manufacturer Code:<br>TELE, Number: 123034           127159           Manufacturer Code:<br>TELE, Number: 1000R           127160           Manufacturer Code:<br>TELE, Number: 123036           127161           Manufacturer Code:<br>WA, Number: 02679-<br>100 | 10 EA/BX (123032)<br>AIRWAY<br>NASOPHARYN LTEX<br>34FR<br>10 EA/BX (123034)<br>STYLET ENDOTRACH<br>ADULT 10FR,<br>25 EA/BX (1000R)<br>AIRWAY NASOPHARY<br>RBRTAZZI 36F<br>10 EA/BX (123036)<br>THERM SURETEMP<br>RECTAL W/9'CORD<br>1 EA (02679-100) | BX<br>BX<br>BX<br>EA           | 44.4600<br>70.1700<br>44.4600<br>43.1800         |      |

- 1. The Template List option also allows the Requester to order <u>EVERY</u> item on the Template List by clicking the ADD ALL option button.
- 2. Note that every item on the Template List has a "1" defaulted in the Quantity box.
- 3. Clicking the ADD ALL Button will order at least 1 of every item on your custom supply list.
- 4. Do Not Click ADD ALL unless you really want to order EVERYTHING on your list.

# **Managing the Shopping Cart**

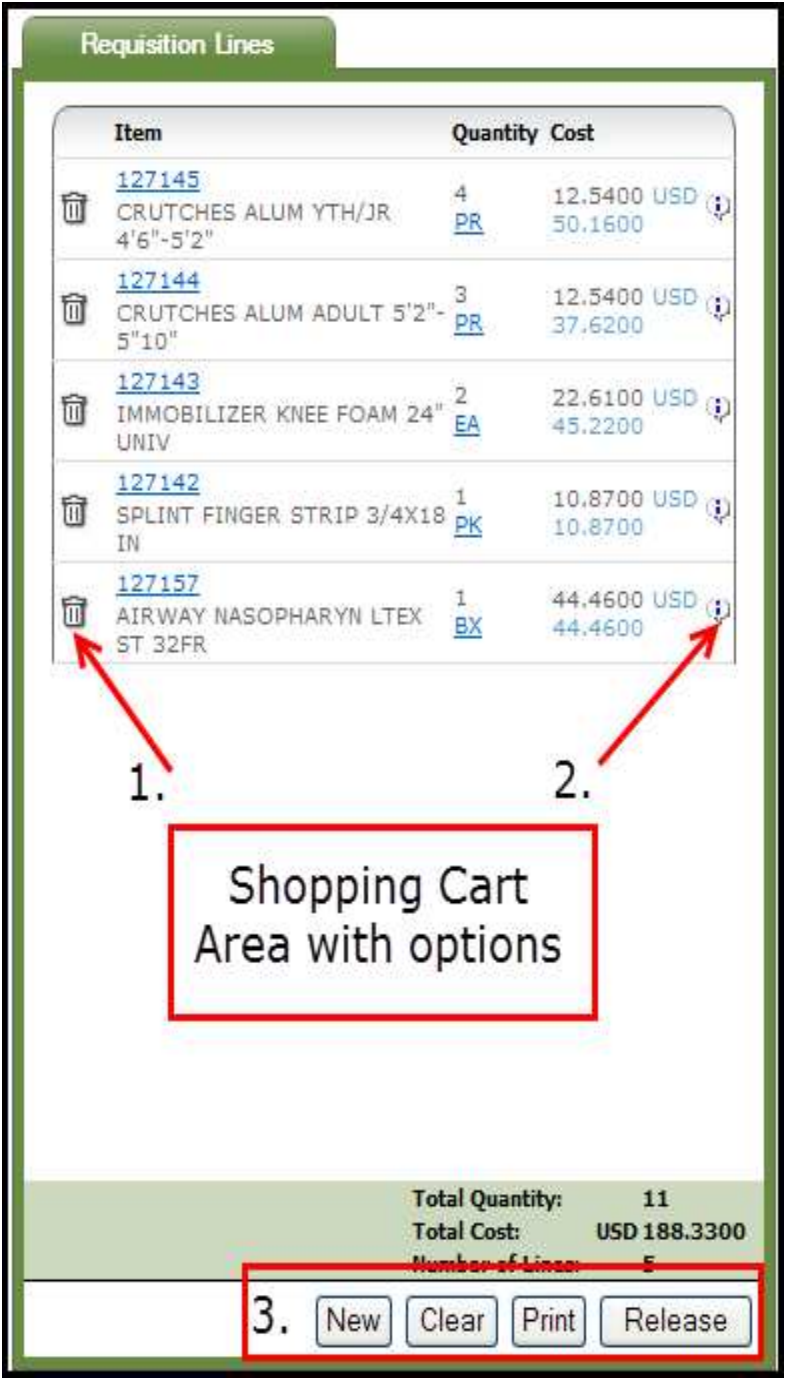

The Shopping Cart displays the items ordered, a summary of item information and provides options for managing the Requisition (and Requisition Lines).

1. The Delete Button 🕅 (an icon that looks like a Trashcan) allows the Requester to remove items from the Shopping Cart. Click the icon to remove the item from the cart.

2. The Line Information icon <sup>(1)</sup> displays information about the line if the cursor is hovered over it:

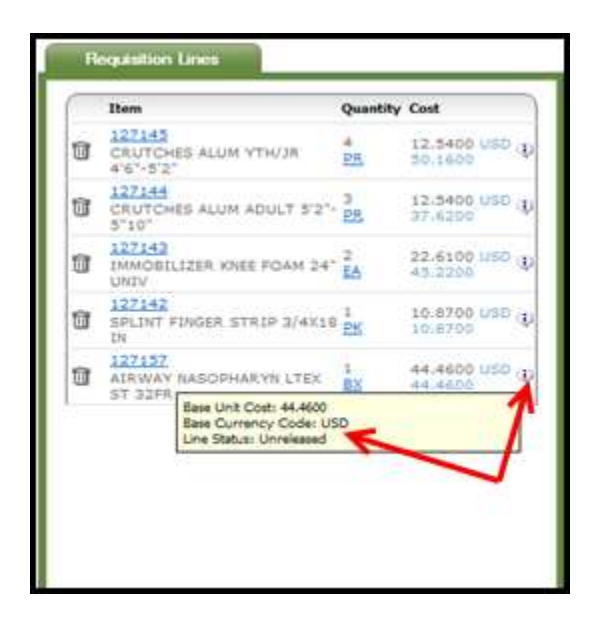

3. The Information icon can appear in other places during an RQC shopping session. For example, when inquiring on the status of a requisition, there is an information Icon that gives you the status of the Request.

#### **Shopping Cart Action Buttons**

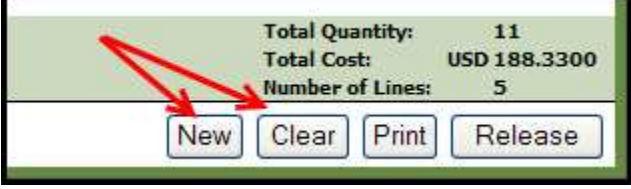

- 1. Shopping Cart Action Buttons determine how the Requester will manage the shopping session. The order can be saved, checked out, printed, cleared, etc.
- 2. Each Action Button has a different function:
  - a. New the New Button clears the current requisition and creates a new one. Prior to clearing the screen however, RQC does give you the opportunity to save your current requisition if you have not already done so (see below).
  - b. Clear Clears out the current contents of your cart. RQC will ask if you are sure you want to clear the cart contents before processing the request (see below).
  - c. Print Directs a copy of the current requisition to a printer (see below).
  - d. Release Saves, Completes and Releases shopping process for the current order.

If you click the "New" button before you select the "Release "button will save your current Requisition order for modifying at a later date and will create a new Requisition for a new order.

If you click the "Clear" Button you will receive a warning message. Clicking "Yes" will clear out the current cart contents but leaves current order number open. "No" cancels the Clear action.

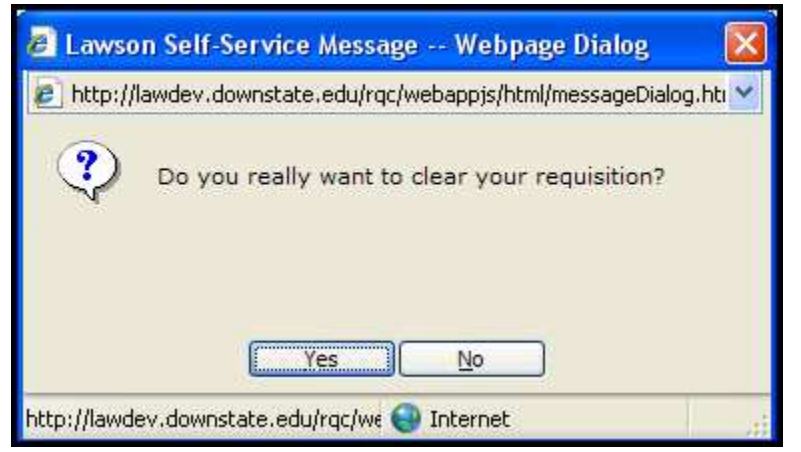

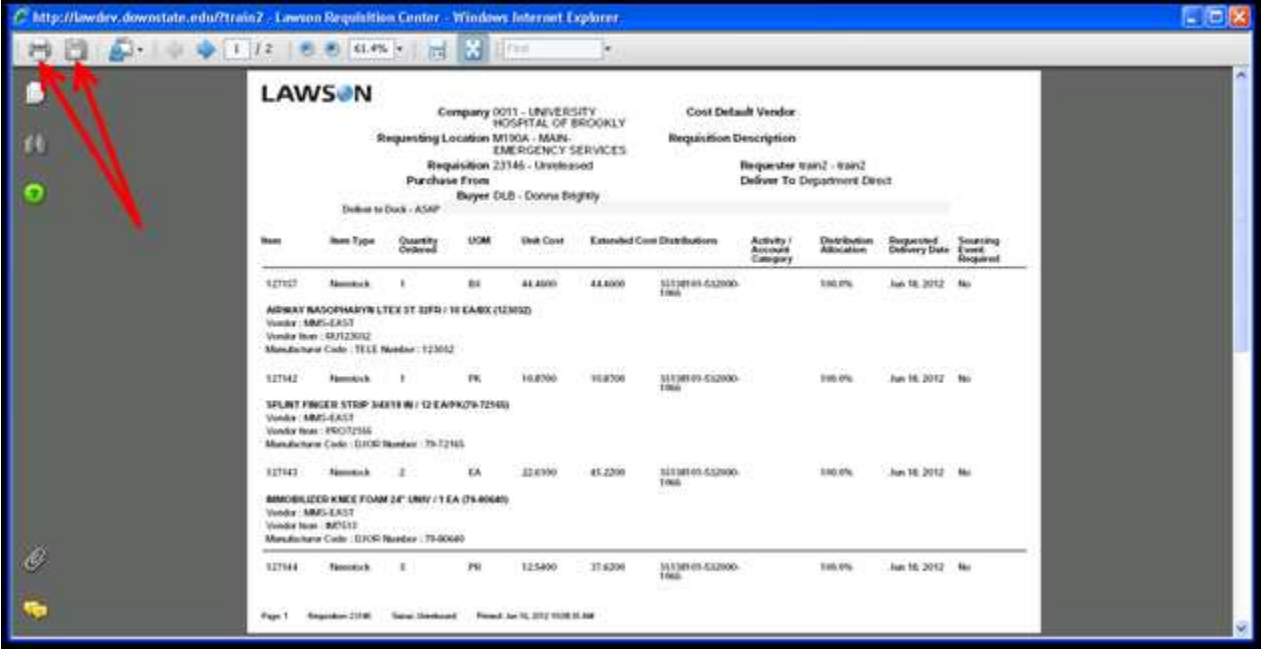

"Print" display – Print allows the Requester to send a copy of the order to a local printer or save a copy onto the computer. Click the print icon """," to print a copy of the order or click the save icon """" to save a copy of the order to complete this action. See above screen shoot.

| - nespin | lawdev.downstate.edu/rqc/webappjs/html/messageDialog.htm |  |
|----------|----------------------------------------------------------|--|
|          | Sat Jun 16 10:29:21 EDT 2012                             |  |
| 1        | 23146: Requisition has been successfully submitted.      |  |
|          | Status: Processed                                        |  |
|          |                                                          |  |
|          |                                                          |  |
|          |                                                          |  |
|          |                                                          |  |

"Release" Message. Note that once the request goes into a Processed Status, it can no longer be updated or changed. Click OK button to acknowledge the status

After clicking OK, RQC returns to a blank Shopping Screen. From this point, the Requester can Logout, create another order (Find/Shop) or Inquire on existing orders.

| C Requisition Center - Windows Internet Explorer     |                                                        |             |
|------------------------------------------------------|--------------------------------------------------------|-------------|
| 📄 http://lawdev.downstate.edu/rqc/html/index.htm     |                                                        | ł           |
| LAWS N Find / Shop Inquire Profile                   | Welcome train2                                         | ogou        |
| Basic Detail Profile Accounting User Fields Compents | Requisition Lines                                      | _           |
| Requester. train2<br>train2                          | Item Quantity Cost                                     |             |
| Requisition                                          |                                                        |             |
| Creation Date                                        |                                                        |             |
| Requisition Status                                   |                                                        |             |
| Reference Number                                     |                                                        |             |
| Company 0011 UNIVERSITY HOSPITAL OF BROOF            |                                                        |             |
| Requesting Location M190A MAIN-EMERGENCY SERVICES    |                                                        |             |
| Requested Delivery Date                              |                                                        |             |
| Priority                                             |                                                        |             |
| Deliver I o                                          |                                                        |             |
| Commodity Code                                       |                                                        |             |
|                                                      |                                                        |             |
|                                                      | Total Quantity:<br>Total Cost: USD<br>Number of Lines: | 0<br>0<br>0 |
| X                                                    | New Clear Print Release                                |             |

# **Ordering for a Different Requesting Location:**

Some Requesters can order for different Requesting Locations. To do this, they must change the Requesting Location that it initially to defaults on the Basic tab of the Profile screen:

| Basic Detail Profile Acc | ounting User Fields | Comments   |   |                              |   |
|--------------------------|---------------------|------------|---|------------------------------|---|
| Requester                | train2<br>train2    |            |   |                              |   |
| Requisition              |                     |            |   |                              |   |
| Creation Date            |                     |            |   |                              |   |
| Requisition Status       |                     |            |   |                              |   |
| Reference Number         |                     |            |   |                              |   |
| Requisition Description  |                     |            |   |                              |   |
| Company                  | 0011                |            |   | UNIVERSITY HOSPITAL OF BROOF |   |
| Requesting Location      | M190A               |            |   | MAIN-EMERGENCY SERVICES      |   |
| Requested Delivery Date  |                     | nm/dd/yyyy |   |                              |   |
| Priority 1.              | ×                   | 2.         |   |                              |   |
| Deliver To               |                     |            |   |                              |   |
| Commodity Code           |                     |            | 2 |                              |   |
|                          |                     |            |   |                              |   |
|                          |                     |            |   |                              |   |
|                          |                     |            |   |                              |   |
|                          |                     |            |   |                              |   |
| <                        |                     | .ur        |   |                              | > |

- 1. To enter an order for another Requesting Location, change the Requesting Location Code in the Basic Tab on the Order Profile. Either manually enter the new Requesting Location Code or select it from a list.
- 2. To select from a list, first click the Menu Button next to the Requesting Location field.

| 🚰 http://lawson.carilion.com - Lawson Drill - Microsoft Internet Explorer provided by Lawson Software |               |           |
|----------------------------------------------------------------------------------------------------|---------------|-----------|
| Back                                                                                                  | Previous Next | Find Next |
|                                                                                                    |               |           |
| Requesting Locations                                                                                  |               |           |
| Requesting Educations and Account Information                                                         |               |           |
|                                                                                                    |               |           |
|                                                                                                    |               |           |
|                                                                                                    |               |           |
|                                                                                                    |               |           |
|                                                                                                    |               |           |
|                                                                                                    |               |           |

3. In the drill window, click on the Requesting Location link

|              |                                                                                                    |                                 | Previous Next Find |
|--------------|----------------------------------------------------------------------------------------------------|---------------------------------|--------------------|
| Search Fiel  | d ReqLocation Method Equals (fast                                                                                                    | est) 💌 Value<br>sting Locations | Search             |
| Req Location | Name                                                                                                    | Туре                            | Status             |
| CATH1        | Cardiac Cath Department                                                                                                    | Issues                          | Active             |
| css 🛛        | CENTRAL STORES                                                                                                    | Intransit Transfer              | Active 🔯           |
| IVAN         | test                                                                                                    | Issues                          | Active             |
| IVAN1        | testing mscm prod                                                                                                    | Issues                          | Active 💽           |
| IVAN2        | testing loscm prod3                                                                                                    | Issues                          | Active 💽           |
| IVRR         | IVAN TESTING RXRR                                                                                                    | Issues                          | Active 💽           |
| PA023        | PA23 PIRR                                                                                                    | Issues                          | Active             |
| PA024        | PA24 CTICU                                                                                                    | Issues                          | Active 💽           |
| PA026        | PA26 CCU UH 82-531                                                                                                    | Issues                          | Active             |
| PA031        | PA31 08/GYNU/83-352                                                                                                    | Issues                          | Active 💽           |
| PA032        | PA32 OBSTEPTCS UH A3-549                                                                                                    | Issues                          | Active             |
| PC033        | PC33 ICU UH A3-375                                                                                                    | Issues                          | Active 💽           |
| PC035        | PC35 NO NEONATAL ICU                                                                                                    | Issues                          | Active 👩           |
| PC041        | PC41 CHEST PAIN UNIT                                                                                                    | <u>Issues</u>                   | Active             |
| PC042        | PCA2 PEDATIRCS                                                                                                    | Issues                          | Active 📑           |
| PC043        | C43 PED ICU O                                                                                                    | Issues                          | Active 🔯           |
| PHARM        | DOWNSTATE PHARMACY                                                                                                    | Issues                          | Active             |
| PPA23        | PIRR PAR                                                                                                    | Issues                          | Active 🔯           |
|              | A CONTRACTOR AND A CONTRACTOR AND A | March Market and                | FILL STATE         |

- 4. In the Requesting Location window, you have two ways to find and select a new location.
- 5. Review the displayed list and click on the desired Req Location Code. If the Location is not displayed, use the Scroll bar and the Next / Previous buttons to advance through the list until you find the Location you want.

| ]            |                                      |                    | Previous Next Find       |
|--------------|--------------------------------------|--------------------|--------------------------|
| Search Field | Req Location Method Equals (fastest) | value TO051        | Search                   |
| Req Location | Name                                 | С. Туре            | Status                   |
| CATH1        | Cardiac Cath Department              | Issues             | Active 💽                 |
| CSS          | CENTRAL STORES                       | Intransit Transfer | Active                   |
| IVAN         | test                                 | Issues             | Active                   |
| IVAN1        | testing mscm prod                    | Issues             | <u>Active</u>            |
| IVAN2        | testing mscm prod3                   | Issues             | Active 😽                 |
| IVRR         | IVAN TESTING RXRR                    | Issues             | Active                   |
| PA023        | PA23 PIRR                            | Issues             | Active                   |
| PA024        | PA24 CTICU                           | Issues             | Active 🐻                 |
| PA026        | PA26 CCU UH B2-331                   | Issues             | Active 🚱                 |
| PA031        | PA31 OB/GYNUHB3-352                  | Issues             | Active 📑                 |
| PA032        | PA32 OBSTERICS UH A3-549             | Issues             | Active                   |
| PC033        | PC33 ICU UH A3-375                   | Issues             | Active                   |
| PC035        | PC35 NEO NEONATAL ICU                | Issues             | Active 🐻                 |
| PC041        | PC41 CHEST PAIN UNIT                 | Issues             | Active 📑                 |
| PC042        | PC42 PEDATIRCS                       | Issues             | Active                   |
| PC043        | PC43 PED ICU O                       | Issues             | Active                   |
| PHARM        | DOWNSTATE PHARMACY                   | Issues             | Active                   |
| PPA23        | PIRR PAR                             | Issues             | Active 📑                 |
| PPA24        | CTICU PAR                            | Issues             | Active                   |
| Dilana I     |                                      | 2000/0005          | CONTRACTOR OF THE OWNER. |

- 6. Or, search for a Requesting Location if you know all or part of the code. To find "TQ051":
  - a. select Req. Location in the Search Field
  - b. Select "Equals" in the Method field
  - c. Enter "TQ051" in the value field
  - d. Click the Search button

|              |                                                          |             | Previous Next Find 1 |
|--------------|----------------------------------------------------------|-------------|----------------------|
| Search Field | Req Location V Method Equals (fastest) V<br>Requesting L | Value TQ051 | Search               |
| Req Location | Name                                                     | Туре        | Status               |
| T0051        | TO51 CLIN RESEARCH UH B5-451                             | Issur       | es Active 🐻          |

- 7. Click the TQ051 Requesting Location code to select it. Click the Back button to return to the Req Location list and search again
- 8. Once clicked, RQC returns to the Basic Profile tab and enters "TQ051" in the Requesting Location field.

| Basic Detail Profile Accr | ounting User Fields | Comments        |                              |
|---------------------------|---------------------|-----------------|------------------------------|
| Requester                 | train2              |                 |                              |
|                           | train2              |                 |                              |
| Requisition               |                     |                 |                              |
| Creation Date             |                     |                 |                              |
| Requisition Status        |                     |                 |                              |
| Reference Number          |                     |                 |                              |
| Requisition Description   |                     |                 |                              |
| Company                   | 0011                |                 | UNIVERSITY HOSPITAL OF BROOF |
| Requesting Location       | TQ051 🔡 🗲           | <u> </u>        | TQ51 CLIN RESEARCH UH B5-451 |
| Requested Delivery Date   | (                   | ፰<br>mm/dd/yyyy |                              |
| Priority                  | ~                   |                 |                              |
| Deliver To                |                     |                 |                              |
| Commodity Code            |                     |                 | 24                           |
|                           |                     |                 |                              |
|                           |                     |                 |                              |
|                           |                     |                 |                              |
|                           |                     |                 |                              |
| <                         |                     | 100             |                              |

| Basic Detail Profile Acc | ounting User Fields                     | Comments   |                              |
|--------------------------|-----------------------------------------|------------|------------------------------|
| Requester                | train2<br>train2                        |            |                              |
| Requisition              |                                         |            |                              |
| Creation Date            |                                         |            |                              |
| Requisition Status       |                                         |            |                              |
| Reference Number         |                                         |            |                              |
| Requisition Description  |                                         |            |                              |
| Company                  | 0011                                    |            | UNIVERSITY HOSPITAL OF BROOF |
| Requesting Location      | TQ051                                   |            | TQ51 CLIN RESEARCH UH B5-451 |
| Requested Delivery Date  | 白白白白白白白白白白白白白白白白白白白白白白白白白白白白白白白白白白白白白白白 | mm/dd/yyyy |                              |
| Priority                 | ~                                       |            |                              |
| Deliver To               |                                         |            |                              |
| Commodity Code           |                                         |            | 2                            |
|                          |                                         |            |                              |
|                          |                                         |            |                              |
|                          |                                         |            |                              |
|                          |                                         |            |                              |
| <                        |                                         | 10         |                              |

To start a shopping session for this requesting location, return to the Find / Shop menu option and select Template. <u>Note:</u> you can only select and order for one Requesting Location per Requisition.

**B.** Express Order

Note: All required fields are in bold and end with an asterisk (\*).

**Express Order** is used when you know the Lawson numbers of the items you want to order.

| ttp://lawdev.downsta                                                                                     | te.edu/ - Req                                                             | uisition center - v                                   | Windows Internet                                                                    | Explorer                                              |                                  |                            |                |               |          |          |       | L       |     |
|----------------------------------------------------------------------------------------------------|---------------------------------------------------------------------------|-------------------------------------------------------|-------------------------------------------------------------------------------------|-------------------------------------------------------|----------------------------------|----------------------------|----------------|---------------|----------|----------|-------|---------|-----|
| <b>Λ\Λ/C</b>                                                                                             |                                                                           | Find / Shop                                           | Toquire                                                                             | Profile                                               |                                  |                            |                |               | Web      | ome W    | ANVAS |         | Log |
| AVV S                                                                                                    |                                                                           | Template                                              | and an e                                                                            | Tronac                                                |                                  |                            |                |               | WERC     | UNIC IVI |       | QUEILLE |     |
| _                                                                                                    |                                                                           | Express Order                                         |                                                                                     |                                                       |                                  |                            |                | -             | _        |          |       |         |     |
| Basic Detail Profile                                                                                     | Accounting                                                                | Special / Service                                     | e                                                                                   |                                                       |                                  |                            | lequisition    | Lines         | -        |          |       |         |     |
| 2 N                                                                                                    |                                                                           | Categories                                            |                                                                                     |                                                       |                                  |                            | Iten           | n             | Quantity |          | Cost  |         |     |
| Requester                                                                                                | ivasquet                                                                  | SOLIETELLES                                           |                                                                                     |                                                       |                                  |                            |                |               | No It    | ems      |       |         |     |
| 1. Select t                                                                                              | ne Expre                                                                  | ess Order of                                          | ption by cl                                                                         | icking it                                             |                                  |                            |                |               |          |          |       |         |     |
| 3. Select th                                                                                             | e find bu                                                                 | itton to pul                                          | Lawson n<br>l up the de                                                             | umber of                                              | the iten<br>and uni              | n yc<br>it of              | u wan<br>measu | it to<br>ire. | order    |          |       |         |     |
| <ol> <li>Select th</li> <li>Click in</li> <li>Express Order</li> </ol>                                   | e find bu<br>the <b>Qua</b>                                               | ntity* field                                          | Lawson n<br>l up the de<br>l to adjust                                              | umber of<br>scription<br>the qty. a                   | the iten<br>and uni<br>needed    | n yc<br>it of<br>d.        | u wan<br>measu | ure.          | order    |          |       | 7       |     |
| <ol> <li>Select th</li> <li>Click in</li> <li>Express Order</li> <li>Add a kno</li> </ol>                | e find bu<br>the <b>Qua</b><br>wn item                                    | ntity* field                                          | Lawson n<br>l up the de<br>l to adjust<br><b>the requi</b>                          | umber of<br>scription<br>the qty. a<br>sition         | the iten<br>and uni<br>ns needed | n yo<br>it of<br>d.        | u wan<br>measu | ure.          | order    |          |       |         |     |
| <ol> <li>Select th</li> <li>Click in</li> <li>Express Order</li> <li>Add a knoo</li> <li>Item</li> </ol> | e find bu<br>the <b>Qua</b><br>wn item                                    | ntity* field                                          | Lawson n<br>l up the de<br>l to adjust<br><b>the requi</b>                          | umber of<br>scription<br>the qty. a<br>sition         | the iten<br>and uni<br>s needed  | n yo<br>it of<br>d.        | u wan<br>measu | are.          | order    |          |       |         |     |
| 3. Select th<br>4. Click in<br>Express Order<br>Add a kno<br>Item<br>Description                         | e find bu<br>the Qua<br>wn item<br>100000<br>DSG TR<br>100 EA/            | ntity* field<br>number to<br>ANS TEGADE<br>BX 4 BX/CA | Lawson n<br>l up the de<br>l to adjust<br><b>the requi</b><br>ERM 2 3/8X<br>(1624W) | umber of<br>scription<br>the qty. a<br>sition<br>2.75 | the iten<br>and uni<br>ns needed | n yc<br>it of<br>d.        | u wan<br>measu | are.          | order    |          |       | 7       |     |
| 3. Select th<br>4. Click in<br>Express Order<br>Add a kno<br>Item<br>Description<br>Quantity             | e find bu<br>the Qua<br>wn item<br>100000<br>DSG TR<br>100 EA/            | ntity* field<br>number to<br>ANS TEGADE<br>BX 4 BX/CA | Lawson n<br>l up the de<br>l to adjust<br><b>the requi</b><br>ERM 2 3/8X<br>(1624W) | umber of<br>scription<br>the qty. a<br>sition<br>2.75 | the iten<br>and uni<br>s needed  | n yc<br>it of<br>d.<br>Add | u wan<br>measu | ut to         | order    |          |       | 7       |     |
| 3. Select th<br>4. Click in<br>Express Order<br>Add a kno<br>Item<br>Description<br>Quantity<br>UOM      | e find bu<br>the Qua<br>wn item<br>100000<br>DSG TR<br>100 EA/<br>1<br>CA | ntity* field<br>number to<br>ANS TEGADE<br>BX 4 BX/CA | Lawson n<br>l up the de<br>l to adjust<br><b>the requi</b><br>ERM 2 3/8X<br>(1624W) | umber of<br>scription<br>the qty. a<br>sition<br>2.75 | the iten<br>and uni<br>s needed  | n yc<br>it of<br>d.<br>Add | u wan<br>measu | are.          | order    |          |       | 7       |     |

6. After you have selected the Add button Express Order Form will be cleared out, so that you may order another item if needed.

| 7. Once order has been | completed select the relea | se button to release the order |
|------------------------|----------------------------|--------------------------------|
|                        |                            |                                |

| 4VV 2001                                                                                  | Find / Shop Ind    | quire Profile | Welcome IVAN VASQUETELI                                                                                                    |
|-------------------------------------------------------------------------------------------|--------------------|---------------|----------------------------------------------------------------------------------------------------|
| opress Order                                                                              | Requisition: 48167 |               | Requisition Lines                                                                                                    |
| Add a known item number of<br>Item<br>Description<br>Quantity 1<br>UOM<br>Entry Code Item | to the requisition | 1 Add         | Item         Quantity Cost           100000         DSG TRANS TEGADERM 2         1         82.0700 USD           3/8X 2.75         2/8         2.0700         1 |
|                                                                                           |                    |               |                                                                                                    |
|                                                                                           |                    |               |                                                                                                    |
|                                                                                           |                    |               | Total Quantity: 1<br>Total Cost: <u>USD 82.0</u><br>Humber of Linge 1                                                                                           |

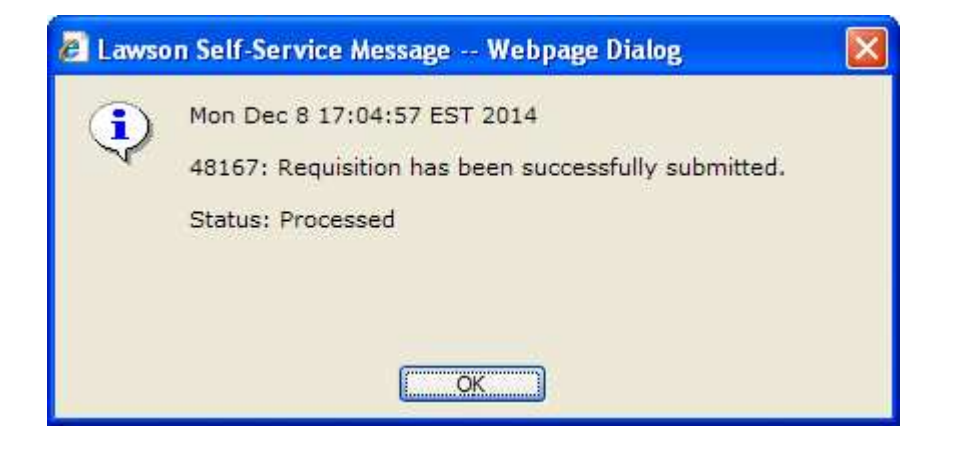

Page 32 of 53

# C. Search Catalog

Note: All required fields are in bold and end with an asterisk (\*).

Use **Search Catalog** to look for a Lawson number by any one of various search criteria's such as manufacturer number, vendor number, description, etc.

| tp://lawdev.downstate.edu/ - Req | uisition Center - Win | dows Internet | Explorer |                          |
|----------------------------------|-----------------------|---------------|----------|--------------------------|
| ΔWS                              | Find / Shop           | Inquire       | Profile  | Welcome IVAN VASQUETELLE |
|                                  | Template              |               |          |                          |
|                                  | Express Order         | 2             |          |                          |
| Dasic Detail Profile Accounting  | Special / Service     |               |          | Hequisition Lines        |
|                                  | Categories            |               |          | Item Quantity Cost       |
| Requester ivasquet               | SQUETELLES            |               |          | No Items                 |

1. Select the Search Catalog option by clicking it.

- 2. In the empty field under the Search tab, enter the data you want to search for.
- 3. Click the Search button to obtain results.\_
- 4. Adjust the quantity in the Quantity\* field for any item(s) you would like to order...

|                              | Requisition: 48169                    | Welcome IVAN VASQUE ELLES |
|------------------------------|---------------------------------------|---------------------------|
| arch                         |                                       | Requisition Lines         |
| earch for Inventory, Non Sto | ock or Vencor Agreement Special Items | Item Quantity Cost        |
| Add All Shown Add Selected   | Previous                              | Ned                       |
| = Nonstock item at your From |                                       |                           |

- 5. Add the item(s) to your shopping cart using one of the three methods available:
  - Click the **Add All Shown** button to add all items from the listing to the cart;
  - Click in the check boxes of the items you want to add, and click the Add Selected checked button to add only the checked items to your shopping cart;
  - Click the **Add** button alongside of each item you want added to your cart.

# 6. Once order has been completed select the release button to release the order.

| tp://lawdev.downstate.edu/ - Re     | quisition center - Windows Intern                    | et Explorer                               | E                                                                                                    |
|-------------------------------------|------------------------------------------------------|-------------------------------------------|----------------------------------------------------------------------------------------------------|
| AWS                                 | Find / Shop Inquire                                  | Profile                                   | Welcome IVAN VASQUETELL                                                                                                    |
|                                     | Requisition: 48168                                   |                                           |                                                                                                    |
| Search                              |                                                      |                                           | Requisition Lines                                                                                                    |
| Search for Inventory, Non Sto       | ck or Vendor Agreement Special                       | Items                                     | Item Quantity Cost                                                                                                    |
| 1538S-1                             | Search                                               |                                           | ☐ 102.6400 USD     TAPE DURAPORE 1INX1.5YD CA 102.6400     102.6400     102.6400     102.6400     102.6400     102.6400     102.6400     102.6400     102.6400     102.6400     102.6400     102.6400     102.6400     102.6400     102.6400     102.6400     102.6400     102.6400     102.6400     102.6400     102.6400     102.6400     102.6400     102.6400     102.6400     102.6400     102.6400     102.6400     102.6400     102.6400     102.6400     102.6400     102.6400     102.6400     102.6400     102.6400     102.6400     102.6400     102.6400     102.6400     102.6400     102.6400     102.6400     102.6400     102.6400     102.6400     102.6400     102.6400     102.6400     102.6400     102.6400     102.6400     102.6400     102.6400     102.6400     102.6400     102.6400     102.6400     102.6400     102.6400     102.6400     102.6400     102.6400     102.6400     102.6400     102.6400     102.6400     102.6400     102.6400     102.6400     102.6400     102.6400     102.6400     102.6400     102.6400     102.6400     102.6400     102.6400     102.6400     102.6400     102.6400     102.6400     102.6400     102.6400     102.6400     102.6400     102.6400     102.6400     102.6400     102.6400     102.6400     102.6400     102.6400     102.6400     102.6400     102.6400     102.6400     102.6400     102.6400     102.6400     102.6400     102.6400     102.6400     102.6400     102.6400     102.6400     102.6400     102.6400     102.6400     102.6400     102.6400     102.6400     102.6400     102.6400     102.6400     102.6400     102.6400     102.6400     102.6400     102.6400     102.6400     102.6400     102.6400     102.6400     102.6400     102.6400     102.6400     102.6400     102.6400     102.6400     102.6400     102.6400     102.6400     102.6400     102.6400     102.6400     102.6400     102.6400     102.6400     102.6400     102.6400     102.6400     102.6400     102.6400     102.6400     102.6400     102.6400     102.6400     102.6400     102.6400     102.6400     102.6400     102.6400     10 |
| Add All Shown Add Selected          |                                                      | Previous Ne                               | E                                                                                                    |
| ✓ = Nonstock item at your From      | Location 🗸 = Stock item at your Fro                  | m Location                                |                                                                                                    |
| Action Quantity Item                | Description UO<br>TAPE DURAPORE                      | M Cost Available                          |                                                                                                    |
| Add ↓ ✓ 1 Manufacture<br>Number: 15 | er Code: 3M, 11NX1.5YD<br>100RL/BX 5/CA<br>(1538S-1) | 102.6400                                  |                                                                                                    |
|                                     |                                                      | 1. A. A. A. A. A. A. A. A. A. A. A. A. A. | 1                                                                                                    |
|                                     |                                                      |                                           | 1                                                                                                    |
|                                     |                                                      |                                           | 1                                                                                                    |
|                                     |                                                      |                                           | 1                                                                                                    |
|                                     |                                                      |                                           |                                                                                                    |
|                                     |                                                      |                                           |                                                                                                    |
|                                     |                                                      |                                           |                                                                                                    |
|                                     |                                                      |                                           |                                                                                                    |
|                                     |                                                      |                                           |                                                                                                    |
|                                     |                                                      |                                           | Total Quantity: 1                                                                                                    |
|                                     |                                                      |                                           | Total Cost: USD 102.64<br>Number of Lines: 1                                                                                                    |
|                                     |                                                      |                                           | New Clear Print Releas                                                                                                    |
|                                     | n and a second                                       |                                           |                                                                                                    |
| wson Self-Service M                 | essage Webpage Dia                                   | llog                                      |                                                                                                    |
| Mon Dec 8 17:3                      | 3:41 EST 2014                                        |                                           |                                                                                                    |
| 48168: Requisiti                    | on has been successfull                              | y submitted.                              |                                                                                                    |
| Status: Process                     | ed                                                   |                                           |                                                                                                    |
|                                     |                                                      |                                           |                                                                                                    |
|                                     |                                                      |                                           |                                                                                                    |
|                                     |                                                      |                                           |                                                                                                    |
|                                     |                                                      |                                           |                                                                                                    |

# **BUSINESS APPLICATIONS GROUP**

**D.** Special Items

Note: All required fields are in bold and end with an asterisk (\*).

\*\*\* NOTE – Prior to starting the shopping process, you must determine if the goods to be ordered are "Bill Only" items. Bill Only items are goods that have been delivered directly to the Healthcare system by a sales rep, been consumed and now require the issuance of a Purchase for payment only. If the order qualifies as such, follow the specific steps for vendor entry below.

Use the **Special / Service** option to order items which have been searched for but are not yet in Lawson. An item is a **special**, or X, item if it is any tangible item that will need to be received by the workers in the receiving dock. For example, a stent, boxes of catheters or case of gloves are tangible items that would need to be received.

*Note:* If the special, or X, item you are ordering will need to be ordered again, please submit the item information to your buyer. Always perform an item search through the *Search Catalog* option detailed in the previous section of this manual *before* entering a special item.

|                                 |                                                                                |         |         | L                         |
|---------------------------------|--------------------------------------------------------------------------------|---------|---------|---------------------------|
| AWS                             | Find / Shop                                                                    | Inquire | Profile | Welcome IVAN VASQUETELLES |
| Basic Detail Profile Accounting | Template<br>Express Order<br>Search Catalog<br>Special / Service<br>Categories |         |         | Requisition Lines         |
| Requester ivasquet<br>IVAN VA   | SQUETELLES                                                                     |         |         | No Items                  |

| 🖉 http://lawdev.downstate.edu/ | - Requisition Center - Windows Internet Explorer |          |                   |                                         |
|--------------------------------|--------------------------------------------------|----------|-------------------|-----------------------------------------|
|                                |                                                  |          |                   | Logou                                   |
| LAWS                           | Find / Shop Inquire Profile                      |          |                   | Welcome IVAN VASQUETELLES               |
| -                              | Requisition: 48169                               |          |                   |                                         |
| Special / Service              |                                                  |          | Requisition Lines |                                         |
| Add Item                       |                                                  | ^        | Item              | Quantity Cost                           |
| Description                    |                                                  |          |                   | No Items                                |
|                                |                                                  |          | 9                 |                                         |
|                                |                                                  |          |                   |                                         |
| Item Type                      | Special                                          |          |                   |                                         |
| Quantity                       |                                                  |          |                   |                                         |
| UOM                            | 2                                                |          |                   |                                         |
| Cost                           |                                                  |          |                   |                                         |
| Cost Default Vendor            | 2                                                | E        |                   |                                         |
| Purchase From                  | 2                                                |          |                   |                                         |
| Currency Code                  | 2                                                |          |                   |                                         |
| Distribution Company           | 0011 - UNIVERSITY HOSPITAL OF BROOKLY            |          |                   |                                         |
| Accounting Unit                | 35138101                                         |          |                   |                                         |
| Account                        | <u>8</u>                                         |          |                   |                                         |
| Sub Account                    | 2                                                |          |                   |                                         |
| Activity                       | 2                                                |          |                   |                                         |
| Account Category               | 2                                                |          |                   |                                         |
| Asset Code                     | 2                                                |          |                   |                                         |
| Asset Template                 | 2                                                |          |                   | Total Quantity: 0                       |
| Major Purchase Class           | 2                                                |          |                   | Total Cost: USD 0<br>Number of Lines: 0 |
| Minor Purchase Class           | 2                                                | <b>v</b> |                   | New Clear Print Release                 |
|                                |                                                  |          | 2                 |                                         |

2. Since this item is not set up in the system, it is necessary to enter as much information about the item as possible.

3. Information should be entered in the following fields (\* = **Required**):

| Add | Item *                  |                                         |                     | 1 |
|-----|-------------------------|-----------------------------------------|---------------------|---|
|     | Description 🗶           |                                         | - Maria and Andreas |   |
|     |                         |                                         |                     |   |
|     |                         |                                         |                     |   |
|     | Item Type *             | Special Defaulted                       |                     |   |
|     | Quantity *              |                                         |                     |   |
|     | UOM *                   |                                         |                     |   |
|     | Cost *                  |                                         |                     |   |
|     | Cost Default Vendor *   | 2                                       |                     |   |
|     | Purchase From *         | 2                                       |                     | - |
|     | Currency Code           | 24                                      |                     |   |
|     | Distribution Company 素  | 0011 - UNIVERSITY HOSPITAL OF BROOKLY 💽 | Defaulted           |   |
|     | Accounting Unit *       | 35132602 🔀 Defaulted                    |                     |   |
|     | Account *               | 2                                       |                     |   |
|     | Sub Account *           | 2                                       |                     |   |
|     | Activity                | 24                                      |                     |   |
|     | Account Category        | 2                                       |                     |   |
|     | Asset Code              | 2                                       |                     |   |
|     | Asset Template          | 2                                       |                     |   |
|     | Major Purchase Class    | 2                                       |                     |   |
|     | Minor Purchase Class    | 2                                       |                     |   |
|     | Requested Delivery Date | 🛱 💏/dd/yyyy                             |                     |   |

- 4. For defaulted values, use the values that Lawson has defaulted from the setup.
- 5. Follow these steps for all other fields (example):
  - a. Item Enter the Vendor Part Number
  - b. Description Enter a general to specific description in the Description field (character maximum)
  - c. Item Type Special (leave the default)
  - d. Quantity Enter the quantity in the Unit of Measure to follow

e. Unit Of Measure – Enter the SUNY standard 2 character Unit of Measure. If you are unsure of the right abbreviation, click the drop down menu button and select from the list.

| UOM |  |
|-----|--|
|-----|--|

|                  |                                                            | Previous Next |
|------------------|------------------------------------------------------------|---------------|
| Search Field UOM | <ul> <li>Method Equals (fastest)</li> <li>Value</li> </ul> | Search        |
|                  | Valid Units of Measure                                     |               |
| UOM              | Description                                                |               |
| AM               | AMPOULE                                                    |               |
| AS               | ASSORTMENT                                                 |               |
| AY               | ASSEMBLY                                                   |               |
| BA               | BALE                                                       |               |
| BD               | BUNDLE                                                     |               |
| BE               | BOARD FEET                                                 |               |
| BG               | BAG                                                        |               |
| BI               | BAR                                                        |               |
| BK               | BOOK                                                       |               |
| BM               | BOLT                                                       |               |
| BO               | BOTTLE                                                     |               |
| BR               | BARREL                                                     |               |
| BU               | BUSHEL                                                     |               |
| BX               | BOX                                                        |               |
| CA               | CASE                                                       |               |
| CAP              | CAPSULE                                                    |               |
| CE               | CUBIC FEET                                                 |               |
| CG               | CARD                                                       |               |
| <u>C1</u>        | CONE                                                       |               |
| CL               | CYLINDER                                                   |               |
| CM               | CENTIMETER                                                 |               |

Click "CA" to select the Unit of Measure for Case or you can also search two different ways.

- 1.) By selecting the Next button on the top right hand side.
- 2.) By entering a value within the Value field which will search on the UOM or Description field.

| C http:// | awdev. downst | ate.edu/ - Lawso              | on Drill - Wi | ndows Internet Explorer |                  |          |        |           |
|-----------|---------------|-------------------------------|---------------|-------------------------|------------------|----------|--------|-----------|
| Back      |               |                               |               |                         |                  | Previous | Next   | Find Next |
|           | Search Field  | UOM VOM<br>UOM<br>Description | Method        | Equals (fastest)        | Value<br>Measure |          | Search | )         |
| UOM       |               | С                             | A             |                         |                  |          |        |           |

f. Cost - Enter the Cost for the item (and unit of measure) Cost 0.1

g. Cost Default Vendor – Enter the Vendor Code or select from the drop down menu:

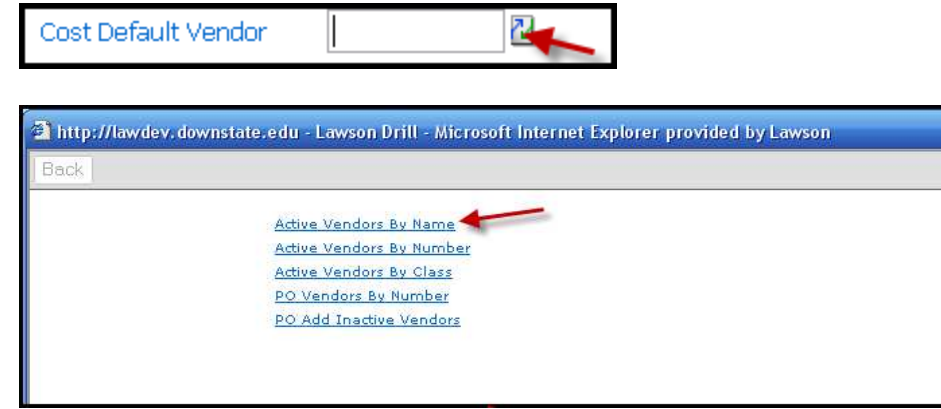

Click the Active Vendors By Name link

| nttp://lawdev.downstate.edu - Lawson D                     | rill - Microsoft Internet Explo                      | orer provided by Lawso                | m                         |                                        |               | -0       |
|------------------------------------------------------------|------------------------------------------------------|---------------------------------------|---------------------------|----------------------------------------|---------------|----------|
| ck 0123456789 ABC                                          |                                                      | OPQRSTUVW                             | XYZ                       | Previou                                | s Next        | Find Ne> |
| Search Field Name 💌                                        | ethod Begins with (fast)                             | Value                                 |                           |                                        | Search        |          |
|                                                            | Active Vendo                                         | ors by Name                           |                           | $\checkmark$                           |               |          |
| Name                                                       | ACTIVE VENdo                                         |                                       | St/Prov                   | Postal Code                            | Has Location: |          |
| Name                                                       | Active vendo Number 100020                           | City<br>NEWTON                        | St/Prov<br><u>MA</u>      | Postal Code                            | Has Locations |          |
| Name<br><u>3M HEALTHCARE</u><br><u>4 IMPRINT INC</u>       | Active Vendo<br>Number<br>100020<br>100030           | City<br>NEWTON<br>OSHKOSH             | St/Prov<br>MA<br>WI       | Postal Code<br>02159<br>54901          | Has Location: |          |
| Name<br>3M HEALTHCARE<br>4 IMPRINT INC<br>A & L SCIENTIFIC | Active Vendo<br>Number<br>100020<br>100030<br>100040 | City<br>NEWTON<br>OSHKOSH<br>BROOKLYN | St/Prov<br>MA<br>WI<br>NY | Postal Code<br>02159<br>54901<br>11203 | Has Locations |          |

Select from the display, click a number or letter button to advance to those pages or enter a value for search. Click in the Name field when the vendor is found

- h. Purchase From Enter the Vendor Purchase From code or select from the list following the same procedure in g.
- i. <u>\*\* NOTE Regarding Bill Only requests and vendors\*\*</u> If the item can be classified as Bill Only and the requester has identified the Vendor as an EFAX or EDI vendor, they must enter "PUR1" as the Purchase From identifier. Using this code insures that the Purchase Order created from this requisition is not inadvertently communicated electronically to the vendor causing a double shipment.
- j. Distribution Company Leave Default value
- k. Accounting Unit Leave Default or enter a new value

1. Account – Enter a value of select from Drop Down:

| wson Drill - Microsoft Internet Explorer provided by                                                                                                    |
|----------------------------------------------------------------------------------------------------|
|                                                                                                    |
| retail Accounts                                                                                                    |
| in the second second se |

Click Active Detail Accounts

| 🗿 http | ://lawdev.o | downstate.edu - Lawson | Drill - Microsoft Internet Explorer provided by Lawson |               |
|--------|-------------|------------------------|--------------------------------------------------------|---------------|
| Back   | ]           |                        |                                                        | Previous Next |
|        |             | Search Field Account   | Method >= Value Active Detail Accounts                 | Search        |
|        | Account     | Sub Account            | Description                                            |               |
| 6      | 532000      | 1032                   | DRESSINGS & BANDAGES                                   |               |
|        | 532000      | 1066                   | MEDICAL / SURGICAL SUPPLIES                            |               |
|        | 532500      | 6915                   | DRUGS-NERVOUS-SYSTEM                                   |               |
|        | 532500      | 6925                   | DRUGS-SKIN, MUCOUS & MEMBRANE                          |               |
|        | 532500      | 6935                   | DRUGS-ELECTROLYTIC                                     |               |

Click on a value from the list or search for the value. Note the Account and Sub Account relationships and try to select the correct combination

m. Sub Account – Should default from Account entry in k.

6. Once all the required information is entered, click the "Add" button to Add the item to the Shopping Cart.

| Add Item    | 12345-123              | 4 |
|-------------|------------------------|---|
| Description | ITEM TEST SPECIFIC 123 |   |
| Item Type   | Special                |   |

| I AVA/CON            | Find / Shop Travino Deofile           |   |                                       |                                 |
|----------------------|---------------------------------------|---|---------------------------------------|---------------------------------|
| LAVVS                | Requisition: 48169                    |   | web                                   | Sme IVAN VASQUETELLES           |
| Special / Service    |                                       |   | Requisition Lines                     |                                 |
| Add Item             | 12345-123                             | ^ | Item                                  | Quantity Cost                   |
| Description          | ITEM TEST SPECIFIC 123                |   | ☐ 12345-123<br>ITEM TEST SPECIFIC 123 | 1.00 0.1000 USD ()<br>EA 0.1000 |
|                      |                                       |   |                                       |                                 |
| Item Type            | Special 😪                             |   |                                       |                                 |
| Quantity             | 1                                     |   |                                       |                                 |
| UOM                  | EA 🔀                                  |   |                                       |                                 |
| Cost                 | 0.1                                   |   |                                       |                                 |
| Cost Default Vendor  | 101320                                | 2 |                                       |                                 |
| Purchase From        | PUR1 BAXTER HEALTHCARE CORPORA        |   |                                       |                                 |
| Currency Code        |                                       |   |                                       |                                 |
| Distribution Company | 0011 - UNIVERSITY HOSPITAL OF BROOKLY |   |                                       |                                 |
| Accounting Unit      | 35138101                              |   |                                       |                                 |
| Account              | 532000                                |   |                                       |                                 |
| Sub Account          | 1032                                  |   |                                       |                                 |
| Activity             | 2                                     |   |                                       |                                 |
| Account Category     | 23                                    |   |                                       |                                 |
| Asset Code           | 2                                     |   |                                       |                                 |
| Asset Template       | 2                                     |   |                                       | Total Quantity: 1.00            |
| Major Purchase Class | 2                                     |   |                                       | Total Cost: USD 0.1000          |
| Minor Purchase Class |                                       |   | New                                   | Clear Print Release             |

- 7. The item has now been added to the Shopping Cart. Note the Order number and the order statistics.
- 8. To order another item, click Specials / Service option under the Find / Shop menu. Repeat the above steps until all required items are added to the Shopping Cart
- 9. When all items are added to the Shopping Cart, move over to the cart area to complete the order

| http://lawdev.downstate.edu/                                                                                                    | Requisition Center - Windows Internet Explorer                                                                                                    |                                                                                                    |
|----------------------------------------------------------------------------------------------------|----------------------------------------------------------------------------------------------------|----------------------------------------------------------------------------------------------------|
| LAWS                                                                                                    | Find / Shop Inquire Profile                                                                                                    | Logon<br>Welcome IVAN VASQUETELLES                                                                                                    |
| 7                                                                                                    | Requisition: 48169                                                                                                    |                                                                                                    |
| Special / Service                                                                                                    |                                                                                                    | Requisition Lines                                                                                                    |
| Add Item<br>Description                                                                                                    | 12345-123<br>ITEM TEST SPECIFIC 123                                                                                                    | Item         Quantity         Cost           12345-123         1.00         0.1000 USD         1           ITEM TEST SPECIFIC 123         EA         0.1000         1 |
| Item Type<br>Quantity<br>UOM<br>Cost<br>Cost Default Vendor<br>Purchase From<br>Currency Code<br>Distribution Company<br>Accounting Unit<br>Account<br>Sub Account<br>Sub Account<br>Activity<br>Account Category<br>Asset Code<br>Asset Template<br>Major Purchase Class | Special         1         EA         0.1         101320         PUR1         BAXTER HEALTHCARE CORPORAT         20         2011 - UNIVERSITY HOSPITAL OF BROOKLY         35138101         532000         2         2         2         2         2         2         2         2         2         2         2         2         2         2         2         2         2         2         2         2         2         2         2         2         2         2         2         2         2         2         2         2         2         2         2         2         2         2         2         2         2         3         3 | Total Quantity: 1.00<br>Total Cost: USD 0.1000<br>Number of Lines: 1<br>New Clear Print Release                                                                       |
| 🔊 Lawson Self                                                                                                    | Service Message Webpage Dialog 🛛 🛛 🔯                                                                                                    | ]                                                                                                    |
| Mon [                                                                                                    | Dec 8 19:20:04 EST 2014                                                                                                    |                                                                                                    |
| 48169                                                                                                    | 9: Requisition has been successfully submitted.                                                                                                    |                                                                                                    |
| Statu                                                                                                    | s: Processed                                                                                                    |                                                                                                    |
|                                                                                                    |                                                                                                    |                                                                                                    |
|                                                                                                    | <u>o</u> k                                                                                                    |                                                                                                    |

# **IV. Requisition Inquiry**

#### **Requisition Inquiry:**

The Order Inquiry function allows requesters to look at information specific to their requisitions. This information might include approval status, purchase or issue status, checkout status, etc. Inquiries can be entered for individual requisitions or for all requester requisitions. Requisitions that have been released can be opened for additional processing. An existing requisition can also be selected and copied from the Inquiry screen.

| 🖉 Requisition Center - Windows Internet Explorer                       |                  |
|------------------------------------------------------------------------|------------------|
| litp://lawdev.downstate.edu/rqc/html/index.htm                         | <b>v</b>         |
|                                                                        | Logout           |
| LAWS N Find / Shop Inquire Profile                                     | Welcome train2 ? |
| Requisition: 23148                                                     |                  |
| Basic Detail Profile Accounting User Fields Comments Requisition Lines |                  |

To inquire on existing orders, click the Inquire menu option at the top of the page.

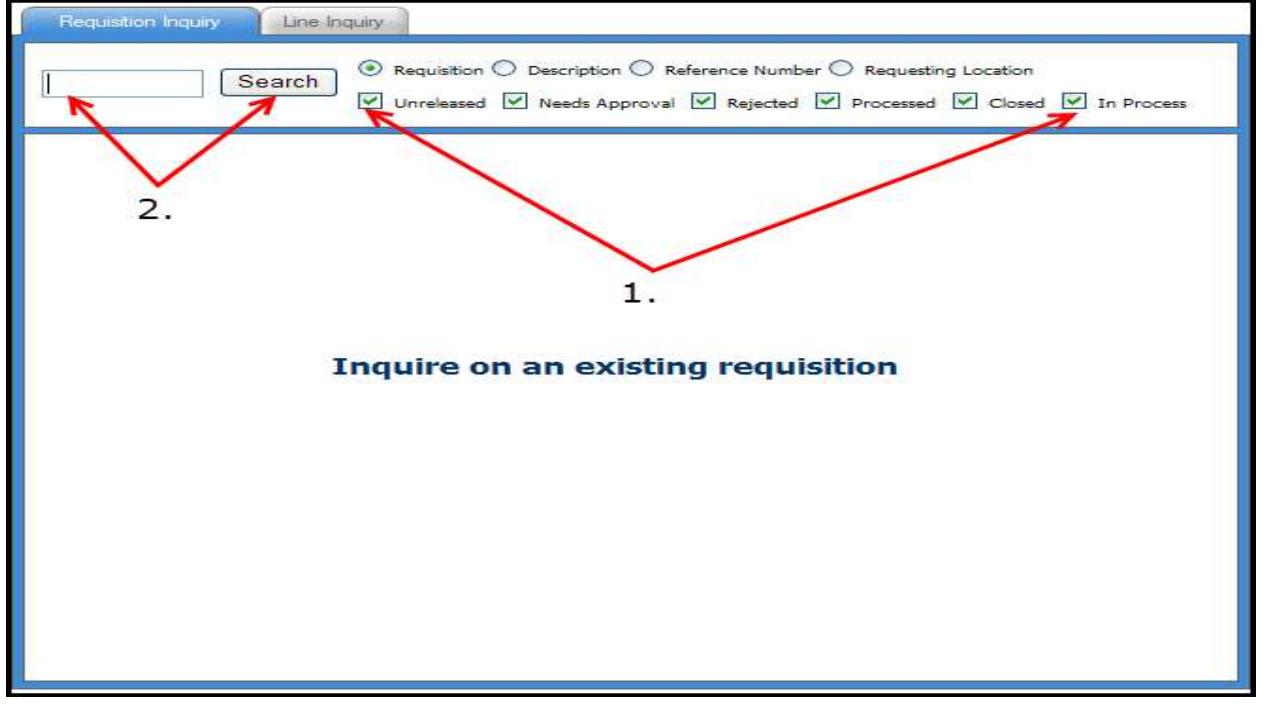

- 1. The Inquiry window provides many ways to search for your orders. You could search for an individual order or all orders. You could search for all unreleased orders, all closed orders, etc.
- 2. The easiest method to use is simply to leave the Search Window blank and click the Search Button.

| Search              • Requisition               • Needs Approval               • Needs Approval               • Needs Approval               • Needs Approval               • Needs Approval               • Needs Approval               • Needs              • Needs Approval               • Needs              • Needs              • Needs              • Needs              • Needs              • Needs              • Needs                 • Needs                 • Needs                                                                                                    | Requisition Inqui | iy Line     | Inquiry             |             |                |                     |                                 |                 |                       |       |
|----------------------------------------------------------------------------------------------------|-------------------|-------------|---------------------|-------------|----------------|---------------------|---------------------------------|-----------------|-----------------------|-------|
| Action       Requisition       Requesting Location       Value       Priority       Delivery Date       Status       Creation Date         Copy       Modify       23148       TQ051       0.00       USD 0       Unreleased 06/16/2012       10         Copy       Modify       23147       M190A       188.33       USD 0       Unreleased 06/15/2012       10         Copy       View       23146       M190A       188.33       USD 0       06/18/2012       Processed       06/15/2012       10         Copy       View       23144       M190A       21.62       USD 0       Processed       06/15/2012       10         Copy       View       23144       M190A       21.62       USD 0       Processed       06/15/2012       10         Copy       View       23144       M190A       21.62       USD 0       Processed       06/15/2012       10                                                                                                    |                   | Search      | Requisition O       | Description | on 🔿<br>Approv | Referenc<br>val 🗹 R | e Number 🔿 Rr<br>lejected 🗹 Prc | equesting Locat | ion<br>losed 🗹 In Pro | xcess |
| Action         Requisition         Requesting Location         Value         Priority         Delivery Date         Status         Creation Date           Copy         Modify         23148         TQ051         0.00         USD 0         Unreleased         06/16/2012         10         10           Copy         Modify         23147         M190A         188.33         USD 0         Unreleased         06/15/2012         10         10           Copy         View         23146         M190A         188.33         USD 0         06/18/2012         Processed         06/15/2012         10           Copy         View         23144         M190A         21.62         USD 0         Processed         06/15/2012         10           Copy         View         23144         M190A         21.62         USD 0         Processed         06/15/2012         10                                                                                                    |                   |             |                     |             |                |                     |                                 |                 | Previous              | Nex   |
| Copy         Modify         23148         TQ051         0.00         USD 0         Unreleased 06/16/2012         10           Copy         Modify         23147         M190A         188.33         USD 0         Unreleased 06/15/2012         10           Copy         View         23146         M190A         188.33         USD 0         06/18/2012         Processed         06/15/2012         10           Copy         View         23144         M190A         21.62         USD 0         Processed         06/15/2012         10           Copy         View         23144         M190A         21.62         USD 0         Processed         06/15/2012         10           Modify         View         23144         M190A         21.62         USD 0         Processed         06/15/2012         10           M         M                                                                                                    | Action            | Requisition | Requesting Location | Value       |                | Priority            | Delivery Date                   | Status          | Creation Date         | 2     |
| Copy         Modify         23147         M190A         188.33 USD 0         Unreleased 06/15/2012         Image: Copy           Copy         View         23146         M190A         188.33 USD 0         06/18/2012         Processed         06/15/2012         Image: Copy         Image: Copy         Image: Copy         View         23144         M190A         21.62         USD 0         Processed         06/15/2012         Image: Copy         Image: Copy                                                                                                    | Copy Modify       | 23148       | TQ051               | 0.00        | USD            | 0                   |                                 | Unreleased      | 06/16/2012            | 00    |
| Copy         View         23146         M190A         188.33 USD 0         06/18/2012         Processed         06/15/2012         Image: Copy           Copy         View         23144         M190A         21.62         USD 0         Processed         06/15/2012         Image: Copy         Image: Copy <td>Copy Modify</td> <td>23147</td> <td>M190A</td> <td>188.33</td> <td>USD</td> <td>0</td> <td></td> <td>Unreleased</td> <td>06/15/2012</td> <td>00</td>                  | Copy Modify       | 23147       | M190A               | 188.33      | USD            | 0                   |                                 | Unreleased      | 06/15/2012            | 00    |
| Copy         View         23144         M190A         21.62         USD 0         Processed         06/15/2012         Image: Copy           Image: Copy         Image: Copy <td>Copy View</td> <td>23146</td> <td>M190A</td> <td>188.33</td> <td>USD</td> <td>0</td> <td>06/18/2012</td> <td>Processed</td> <td>06/15/2012</td> <td>(D)</td> | Copy View         | 23146       | M190A               | 188.33      | USD            | 0                   | 06/18/2012                      | Processed       | 06/15/2012            | (D)   |
| $\uparrow \uparrow \uparrow \uparrow \uparrow \uparrow$                                                                                                    | Copy View         | 23144       | M190A               | 21.62       | USD            | 0                   |                                 | Processed       | 06/15/2012            | (Q)   |
|                                                                                                    |                   | T           | T                   | T           |                |                     | Ţ                               | Ţ               | T                     |       |

The Inquiry screen lists your orders in descending order. It displays order number (in blue), Requesting Location, total order cost, order status and order date. Order Status key:

- 1. "Processed" orders are waiting additional processing within either the Inventory Control or Purchase Order systems.
- 2. "Closed" orders have already completed this processing.
- 3. "Unreleased" orders are still open to the Requester to maintenance.
- 4. "Needs Approval" status orders have been Checked Out but still require an additional level of approval before they can move on for processing.

| Search          • Requisition          • Description         • Reference Number         • Requesting Location         • Unreleased         • Needs Approval         • Rejected         • Processed         • Closed         • In Process         • Need         • Need         • Ne | Requisition Inqu | ity Line    | Inquiry                              |             |                |          |                                 |                 |                      | -     |
|----------------------------------------------------------------------------------------------------|------------------|-------------|--------------------------------------|-------------|----------------|----------|---------------------------------|-----------------|----------------------|-------|
| Action       Requisition       Requesting Location       Value       Priority       Delivery Date       Status       Creation Date         Copy       Modify       23148       TQ051       0.00       USD 0       Unreleased 06/16/2012       Image: Copy       Image: Copy       Image                                                                                                    |                  | Search      | ● Requisition ●       ✓ Unreleased ✓ | Description | on 🔿<br>Approv | Referenc | e Number 🔿 Ri<br>lejected 🗹 Pro | equesting Locat | ion<br>osed 🗹 In Pro | cess  |
| Action       Requisition       Requesting Location       Value       Priority       Delivery Date       Status       Creation Date         Copy       Modify       23148       TQ051       0.00       USD 0       Unreleased 06/16/2012       0       0         Copy       Modify       23147       M190A       188.33       USD 0       Unreleased 06/15/2012       0       0         Copy       View       23146       M190A       188.33       USD 0       06/18/2012       Processed       06/15/2012       0         Copy       View       23144       M190A       21.62       USD 0       Processed       06/15/2012       0                                                                                                    |                  |             |                                      |             |                |          |                                 |                 | Previous             | Next  |
| Copy     Modify     23148     TQ051     0.00     USD 0     Unreleased 06/16/2012     10       Copy     Modify     23147     M190A     188.33     USD 0     Unreleased 06/15/2012     10       Copy     View     23146     M190A     188.33     USD 0     06/18/2012     Processed 06/15/2012     10       Copy     View     23144     M190A     21.62     USD 0     Processed 06/15/2012     10                                                                                                    | Action           | Requisition | Requesting Location                  | Value       | 1              | Priority | Delivery Date                   | Status          | Creation Date        |       |
| Copy Modify 23147 M190A 188.33 USD 0 Unreleased 06/15/2012 0 1 Copy View 23145 M190A 188.33 USD 0 06/18/2012 Processed 06/15/2012 0 Copy View 23144 M190A 21.62 USD 0 Processed 06/15/2012 0                                                                                                    | Copy Modify      | 23148       | TQ051                                | 0.00        | USD            | 0        |                                 | Unreleased      | 06/16/2012           | 心面    |
| Copy View 23145 M190A 188.33 USD 0 06/18/2012 Processed 06/15/2012 ()<br>Copy View 23144 M190A 21.62 USD 0 Processed 06/15/2012 ()                                                                                                    | Copy Modify      | 23147       | M190A                                | 188.33      | USD            | 0        |                                 | Unreleased      | 06/15/2012           | (1) 🛈 |
| Copy View 23144 M190A 21.62 USD 0 Processed 06/15/2012 V                                                                                                    | Copy View        | 23146       | M190A                                | 188.33      | USD            | 0        | 06/18/2012                      | Processed       | 06/15/2012           | 0     |
|                                                                                                    | Copy View        | 23144       | M190A                                | 21.62       | USD            | 0        |                                 | Processed       | 06/15/2012           | (Q)   |
| < i i i i i i i i i i i i i i i i i i i                                                                                                    |                  |             |                                      |             |                |          |                                 |                 |                      |       |
|                                                                                                    | <                |             |                                      |             |                |          |                                 |                 |                      | >     |

To work with a specific order in the Inquiry window, you have three options: Copy the order, View the order or Inquire on the order.

#### Inquire on an Order:

- 1. Most Requesters will use the Inquiry process to check on the status of their orders.
- 2. To inquire on the order, click the order number (in blue).
- 3. RQC opens a Drill Window and displays order information. Options highlighted in blue can be clicked and reviewed

| http://lawde | v. downstate.edu - Lawson Drill - Microsoft Internet Explorer provided by Lawson |          |          |           |
|--------------|----------------------------------------------------------------------------------|----------|----------|-----------|
| lack [       |                                                                                  | Previous | [[Next]] | Find Next |
|              | Requisition Header Detail                                                        |          |          |           |
|              | Company to Print on Headers on Internal Documents                                |          |          |           |
|              | Comments to Print on Requisitions                                                |          |          |           |
|              | Comments to Print on Purchase Orders                                             |          |          |           |
|              | Comments to Print on Purchase Orders as Trailer Comments                         |          |          |           |
|              | Comments to Print on Pick Lists                                                  |          |          |           |
|              | Comments to Print on Delivery Tickets                                            |          |          |           |
|              | Comments to Print on Receiving Documents                                         |          |          |           |
|              | Requisition Header Display Only Comments                                         |          |          |           |
|              | Requisition Header Attachments                                                   |          |          |           |
|              | Bill To Address to Print on Purchase Orders                                      |          |          |           |
|              | Ipuelee Comments                                                                 |          |          |           |
|              | Requisition Lines                                                                |          |          |           |
|              |                                                                                  |          |          |           |
|              |                                                                                  |          |          |           |
|              |                                                                                  |          |          |           |

**4.** Note that only two options are highlighted in blue: Requisition Header Detail and Requisition Lines. Clicking on either of these links will open additional drill windows with more information.

### 5. To Assess The Purchase Status of an Order:

a. Click the Requisition Lines link (from above)

| 🖉 Lawson Drill - Window    | ws Internet Explorer            |                               |               |                         |
|----------------------------|---------------------------------|-------------------------------|---------------|-------------------------|
| 🔊 http://lawdev.downstate. | edu/rqc/webappjs/html/drill.htm |                               |               | ¥.                      |
| Back                       |                                 |                               |               | Previous Next Find Next |
| Sei                        | arch Field Line 💌               | Method < Value Requisition Li | nes           | Search                  |
| Line                       | Item                            | Quantity                      | UOM Unit Cost | )                       |
| 1                          | 127131                          | 1.0000                        | CA 21.62000   |                         |
|                            |                                 |                               |               |                         |

In the Requisition Lines Window, note that you have many different fields that you can drill on. Any field that is highlighted in blue is drillable.

b. To find Purchase Order Detail for this line, click the Line Number (1)

| 🗿 http://lawde | ev.downstate.edu - Lawson Drill - Microsoft Internet Explorer provided by Lawson | _ 🗆 🔁                   |
|----------------|----------------------------------------------------------------------------------|-------------------------|
| Back           |                                                                                  | Previous Next Find Next |
|                |                                                                                  |                         |
|                | Requisition Header Detail                                                        |                         |
|                | Requisition Line Detail                                                          |                         |
|                | Comments to Print on Internal Documents                                          |                         |
|                | Comments to Print on Delivery Tickets                                            |                         |
|                | Comments to Print on Requisitions                                                |                         |
|                | Comments to Print on Purchase Orders                                             |                         |
|                | Comments to Print on Pick Lists                                                  |                         |
|                | Comments to Print on Receivers                                                   |                         |
|                | Requisition Line Display Only Comments                                           |                         |
|                | Invoice Comments                                                                 |                         |
|                | Requisition Header                                                               |                         |
|                | Purchase Order Information                                                       |                         |
|                | Line GL Distributions                                                            |                         |
|                |                                                                                  |                         |

c. In the Line Detail window, click the link for Purchase Order Information

| iwson Drill - Windows Inte     | ernet Explorer          |                   |         |           |               |
|--------------------------------|-------------------------|-------------------|---------|-----------|---------------|
| tp://lawdev.downstate.edu/rqc/ | webappjs/html/drill.htm |                   |         | Provinue  | loxt Eind Nov |
| <u> </u>                       |                         |                   |         | THOMAS IN |               |
| Search Field Ven               | dor 👻 Method Equals     | (fastest) 🔽 Value |         | Se        | arch          |
|                                | Purcha                  | ase Order Informa | ation   |           |               |
| Vendor                         | PO Number               | Release           | PO Code | Line No.  |               |
| 100425                         | 205912                  | 0                 |         |           |               |

- d. Purchase order information is displayed. Note that you could drill further into the Vendor, PO Number or Line Number (to get due date, receipt date, etc.).
- e. To return to the Inquiry window, click the X to exit or click the Back Button until you are back at the main window.

# Viewing an Order:

| Requisition Inqui | ry Line     | Inquiry             |           |                |          |                                |                 |                        |      |
|-------------------|-------------|---------------------|-----------|----------------|----------|--------------------------------|-----------------|------------------------|------|
|                   | Search      | Requisition O       | Descripti | on 🔿<br>Approv | Referenc | e Number 🔿 Ri<br>ejected 🗹 Pro | equesting Locat | tion<br>losed 🗹 In Pro | Cess |
|                   |             |                     |           |                |          |                                |                 | Previous               | Nex  |
| Action            | Requisition | Requesting Location | Value     |                | Priority | Delivery Date                  | Status          | Creation Date          | 2    |
| Copy Modify       | 23148       | TQ051               | 0.00      | USD            | 0        |                                | Unreleased      | 06/16/2012             | 96   |
| Copy Modify       | 23147       | M190A               | 188.33    | USD            | 0        |                                | Unreleased      | 06/15/2012             | 06   |
| Copy View         | 23146       | M190A               | 188.33    | USD            | 0        | 06/18/2012                     | Processed       | 06/15/2012             | Ð    |
| Copy View         | 23144       | M190A               | 21.62     | USD            | 0        |                                | Processed       | 06/15/2012             | Ð    |
|                   |             | •                   |           |                |          |                                |                 |                        |      |
|                   |             |                     |           |                |          |                                |                 |                        |      |

1. At the Inquiry window, click the View Button next to the order you want to review (for order 23144).

| equisition Center - Win        | dows Internet Explorer       |                                                                                                    |                                              |
|--------------------------------|------------------------------|----------------------------------------------------------------------------------------------------|----------------------------------------------|
| http://lawdev.downstate.edu/   | rgc/html/index.htm           |                                                                                                    |                                              |
|                                |                              | The state of the state of the s | Log                                          |
| .Avv5                          | Find / Shop                  | Inquire Pronie                                                                                                    | Welcome train2                               |
|                                | Requisition: 23144           |                                                                                                    |                                              |
| Basic Detail Profile A         | ccounting User Fields Commen | ts                                                                                                    | Requisition Lines                            |
|                                |                              |                                                                                                    | Then Durable Code                            |
| Requester                      | train2                       |                                                                                                    | 127131 1 21,6200 USD (1)                     |
| resolution and a second second | train2                       |                                                                                                    | WB CONFIDENT INSERT ADULT CA 21.6200         |
| Requisition                    | 23144                        |                                                                                                    |                                              |
| Creation Date                  | 06/15/2012                   | Sec. 10                                                                                                    |                                              |
| Requisition Status             | Processed                    |                                                                                                    | 1                                            |
| Reference Number               |                              |                                                                                                    |                                              |
| Requisition Description        | (*                           |                                                                                                    |                                              |
| Company                        | 0011                         | UNIVERSITY HOSPITAL OF BROO                                                                                                    |                                              |
| Requesting Location            | M190A                        | MAIN-EMERGENCY SERVICES                                                                                                    |                                              |
| Requested Delivery Da          | te                           |                                                                                                    |                                              |
| Priority                       | 00                           |                                                                                                    |                                              |
| Deliver To                     |                              |                                                                                                    |                                              |
| Commodity Code                 |                              | S                                                                                                    | Λ                                            |
|                                | 1 CV                         |                                                                                                    |                                              |
|                                |                              |                                                                                                    |                                              |
|                                |                              |                                                                                                    | Total Quantity: 1<br>Total Cost: USD 21.6200 |
|                                |                              |                                                                                                    | Number Lines: 1                              |
| <                              |                              | >                                                                                                    | New Clear Print Release                      |

- 2. Information for Requisition 23144 is displayed. Note that even though this appears to look like a standard requisition, there are some differences. You can't add anything to this order nor can you change any of the entered information.
- 3. Also note the Action Buttons in the Shopping Cart. You can only Print the information or click to start a new order.

# **Copy an Order:**

| Action      | Requisition | Requesting Location | Value  |     | Priority | Delivery Date | Status     | Creation Date |          |
|-------------|-------------|---------------------|--------|-----|----------|---------------|------------|---------------|----------|
| Copy Modify | 23147       | M190A               | 188.33 | USD | 0        |               | Unreleased | 06/15/2012    | ()<br>() |
| Copy View   | 23146       | M190A               | 188.33 | USD | 0        | 06/18/2012    | Processed  | 06/15/2012    | Ф        |
| Сору        | 2314        | M190A               | 21.62  | USD | 0        |               | Processed  | 06/15/2012    | Φ        |
|             | /           | $\mathbf{X}$        |        |     |          |               |            |               |          |
|             |             |                     |        |     |          |               |            |               |          |
|             |             |                     |        |     |          |               |            |               |          |
|             |             |                     |        |     |          |               |            |               |          |
|             |             |                     |        |     |          |               |            |               |          |

1. To copy from an existing order, click the Copy Button next to the order you want to duplicate. The Copy mode allows you to duplicate all or part of an existing order. Once created, you may perform additional actions on the order prior to releasing.

| Requisition Inquiry Line Inquiry                                                                                                    |  |  |  |  |  |  |
|----------------------------------------------------------------------------------------------------|--|--|--|--|--|--|
| Search <ul> <li>Requisition</li> <li>Description</li> <li>Reference Number</li> <li>Requesting Location</li> <li>Unreleased</li> <li>Needs Approval</li> <li>Rejected</li> <li>Processed</li> <li>In Process</li> </ul> |  |  |  |  |  |  |
| Select information to copy<br>Requisition: 23146                                                                                                    |  |  |  |  |  |  |
| Header Copy Options<br>Comments<br>User Fields                                                                                                    |  |  |  |  |  |  |
| Line Copy Options<br>Distributions                                                                                                    |  |  |  |  |  |  |
| User Fields<br>User Analysis                                                                                                    |  |  |  |  |  |  |
|                                                                                                    |  |  |  |  |  |  |
|                                                                                                    |  |  |  |  |  |  |

2. Click the Check All Button and then click the Copy Button.

|                         |                               |                         |   |                                             | وما                                                            |
|-------------------------|-------------------------------|-------------------------|---|---------------------------------------------|----------------------------------------------------------------|
| LAWS                    | Find / Shop Inquire           | Profile                 |   |                                             | Welcome train2                                                 |
|                         | Requisition: 23149            |                         |   |                                             |                                                                |
| Basic Detail Profile Ac | counting User Fields Comments |                         |   | Requisition Lines                           |                                                                |
|                         |                               |                         |   | Item                                        | Quantity Cost                                                  |
| Requester               | train2<br>train2              |                         | Û | 127145<br>CRUTCHES ALUM YTH/JR<br>4'6"-5'2" | 4 12.5400 USD ()<br>PR 50.1600                                 |
| Requisition             | 23149<br>06/16/2012           |                         | Û | 127144<br>CRUTCHES ALUM ADULT 5'2"<br>5"10" | 3 12.5400 USD ()<br>PR 37.6200                                 |
| Requisition Status      | Unreleased                    |                         | Û | 127143<br>IMMOBILIZER KNEE FOAM 24'<br>UNIV | 2 22.6100 USD ()<br>EA 45.2200                                 |
| Reference Number        |                               | -                       | Û | 127142<br>SPLINT FINGER STRIP 3/4X18<br>IN  | 1 10.8700 USD ()<br>PK 10.8700                                 |
| Requisition Description | 0011                          |                         | Û | 127157<br>AIRWAY NASOPHARYN LTEX<br>ST 32FR | 1 44.4600 USD ()<br>BX 44.4600                                 |
| Requesting Location     | M190A                         | MAIN-EMERGENCY SERVICES |   | 1                                           |                                                                |
| Requested Delivery Dat  | e mm/dd/yyyy                  |                         |   |                                             |                                                                |
| Priority                |                               |                         |   |                                             |                                                                |
| Deliver To              | Department Direct             |                         |   |                                             |                                                                |
| Commodity Code          | 2                             | 3                       |   |                                             |                                                                |
|                         |                               |                         |   | To<br>To<br>Nu                              | tal Quantity: 11<br>tal Cost: USD 188.3300<br>mber of Lines: 5 |
| <                       | 7.00                          | >                       |   | New C                                       | lear Print Release                                             |

- 3. RQC creates a new order (23149) that is identical to 23146.
- 4. At this point, the Requester can click Release to process the order, they can click New to save it or they can click the Find / Shop option to select additional items off of their Template List.

# **Exiting RQC:**

| Requisition Center - Windows Internet Explorer |                    |         |         |                  |
|------------------------------------------------|--------------------|---------|---------|------------------|
| http://lawdev.downstate.edu/rqc/html/index     | ~                  |         |         |                  |
|                                                |                    |         |         | Logout           |
|                                                | Find / Shop        | Inquire | Profile | Welcome train2 ? |
|                                                | Requisition: 23149 |         |         |                  |

On the RQC Header, locate the Logout link at the top right and click it. You can also exit RQC by clicking the red X box in the upper right hand corner.